## FLARES

Quick User Guide

## Basically FLARES requires you to upload at least one .CSV file containing <u>free-lists</u> and <u>informants ID</u>.

In order to benefit from all functions you may **upload two other** .CSV files:

- one with *normalization/categorization of items*
- and one with *informants' variables*.

### A short note on .CSV files.

CSV = Comma Separated Values. For US and UK users, separators are "," and for French users they are ";".

From Excel you can save a .csv file by going to the "save as" tab.

If you open a .csv file by double-clicking on it, it usually opens with Excel and appears as a classic Excel file. If you open them with Notepad, you will see that fields belonging to different columns are separated by "," or ";".

## Uploading free-lists

| (i) 🖴 https://jeanwenc.shinyapps.io/flares/                                             | C Q R    | Rechercher           | ☆■                   | ŧ                     | Â                               | ◙                   | 0 | ≡      |       |        |   |
|-----------------------------------------------------------------------------------------|----------|----------------------|----------------------|-----------------------|---------------------------------|---------------------|---|--------|-------|--------|---|
| 🧟 Les plus visités   অ LSE Remote Access Se 🎯 Les fiches plantes de P 🛞 Les leçons de b | otaniq 🛞 | La réglementation se | Réseau Semences Pay. | 🕙 Dossier pour un déb | at 🕙 Crop Evolution, Dome 📀 Abo | out UBC Library   A | • | ndexes | & Dat | abases | » |
| FLARES - Free List Analysis under R Environment using Shiny                             | Upload   | Normalize Data       | Free-List Analysis   | Respondent Analyses   | Respondent Variables            |                     |   |        |       |        |   |

### Upload file containing free lists

| Choose your CSV file               | Uploaded data | Data Format Example | ANTHROPAC Data Format Example |
|------------------------------------|---------------|---------------------|-------------------------------|
| Browse No file selected            |               |                     |                               |
|                                    |               |                     |                               |
| ✓ Header                           |               |                     |                               |
| Seperator                          |               |                     |                               |
| Semicolon                          |               |                     |                               |
| ⊖ Comma                            |               |                     |                               |
| ⊖ Tab                              |               |                     |                               |
| Quote                              |               |                     |                               |
| None                               |               |                     | This is how FLARES looks like |
| O Double Quote                     |               |                     | when you open it in your      |
| ⊖ Single Quote                     |               |                     | browcor                       |
|                                    |               |                     | browser.                      |
| Upload an ANTHROPAC formatted file |               |                     |                               |
| ANTHROPAC formatted file           |               |                     |                               |
|                                    |               |                     |                               |

FLARES - Free List Analysis under R Environment using Shiny

Shiny Upload Norma

Normalization & Categorization Item Analyses Respondent Analyses

### Upload file containing free lists

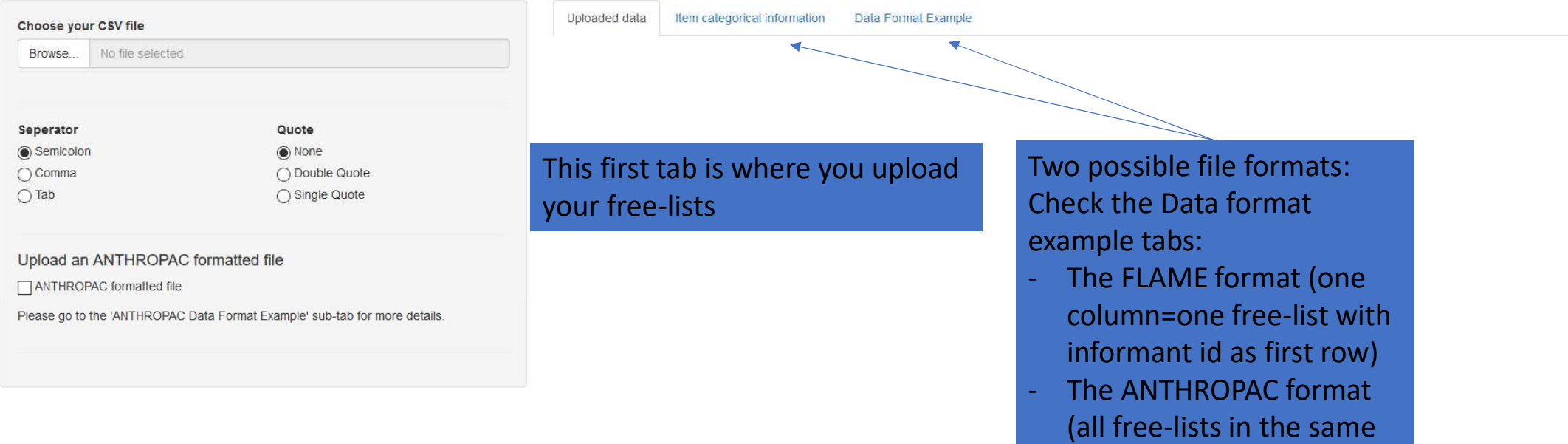

column with informant ID preceded by a « # ». FLARES - Free List Analysis under R Environment using Shiny

Shiny Upload Norm

Normalization & Categorization Item Analyses Respondent Analyses

### Upload file containing free lists

| Choose your CSV file Browse No file selected                                     |                                                               | Uploaded data | Item categorical information                             | Data Format Example         |
|----------------------------------------------------------------------------------|---------------------------------------------------------------|---------------|----------------------------------------------------------|-----------------------------|
| Seperator<br>Semicolon<br>Comma<br>Tab                                           | Quote<br>None<br>Double Quote<br>Single Quote                 |               | First step is to<br>.csv file with Fr<br>informants' ID. | upload your<br>reelists and |
| Upload an ANTHROPAC<br>ANTHROPAC formatted file<br>Please go to the 'ANTHROPAC I | Formatted file Data Format Example' sub-tab for more details. |               |                                                          |                             |

Even though FLARES analyses run on a distant server (not on your computer) the files you upload are not saved on the server.

FLARES - Free List Analysis under R Environment using Shiny

Upload

Normalization & Categorization Item Analyses Respondent Analyses

### Upload file containing free lists

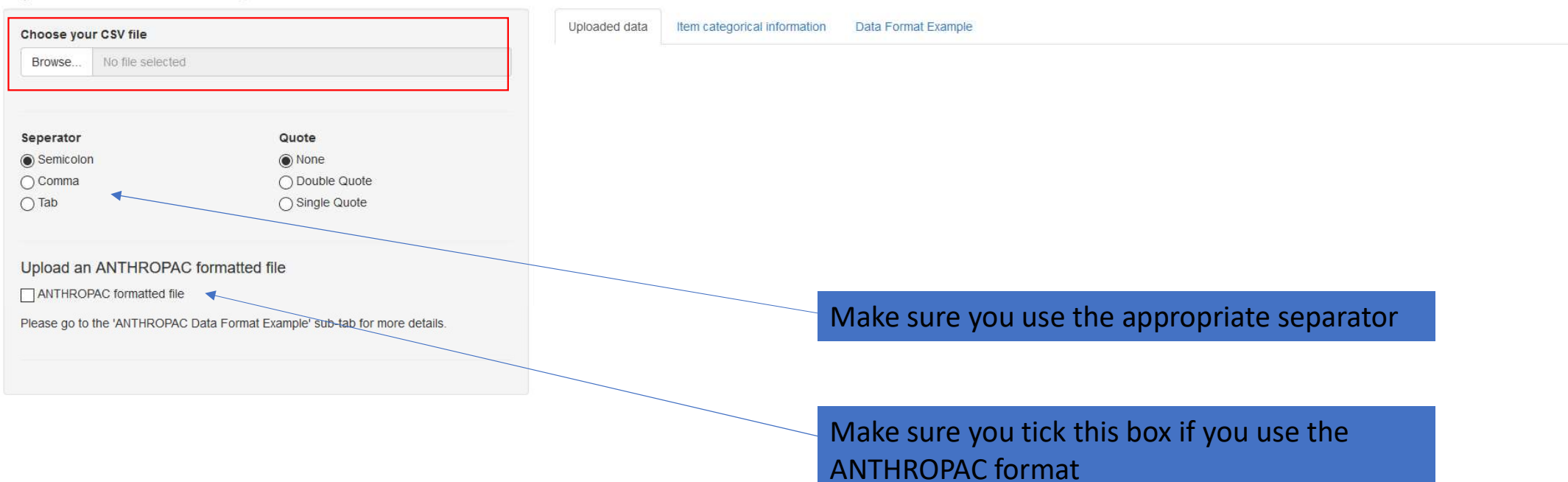

Upload Normal

### Upload file containing free lists

| Browse                                         | 1_Upload tab_ANT                                                       | HROPAC Format.csv                                                                                                    |
|------------------------------------------------|------------------------------------------------------------------------|----------------------------------------------------------------------------------------------------|
|                                                | 1 1 1 1                                                                | Upload complete                                                                                                    |
| Seperator                                      |                                                                        | Quote                                                                                                    |
| Semicolon                                      |                                                                        | None                                                                                                    |
| 🔾 Comma                                        |                                                                        | O Double Quote                                                                                                    |
| ⊖ Tab                                          |                                                                        | ⊖ Single Quote                                                                                                    |
| Upload an                                      | ANTHROPAC fo                                                           | ormatted file                                                                                                    |
| Please go to                                   | the 'ANTHROPAC Da                                                      | ta Format Example' sub-tab for more details.                                                                                                    |
|                                                | My data contain                                                        | is a header                                                                                                    |
|                                                | Tick this checkbox ID.                                                 | if the first line of your data table is NOT a respondent                                                                                        |
| My ANTHF                                       | ROPAC formatted file                                                   | includes categorical information concerning mentioned                                                                                           |
| Check the ab<br>containing the<br>Please go to | ove box only if you ha<br>e cited items - informa<br>the 'ANTHROPAC Da | ave - in the column or columns adjacent to the one<br>ation concerning each of the cited items.<br>ta Format Example' sub-tab for more details. |

| Item categorical information |
|------------------------------|
|                              |

Data Format Example

### 1 pair of duplicates was found in your dataset.

Second occurences of each pair will not be taken into account in further analyses.

Duplicates appear in the list of the following respondent: \_B\_29

| B_63         | _B_52        | _B_31        | _B_48   | _B_16    | _B_54    | _B_64    |
|--------------|--------------|--------------|---------|----------|----------|----------|
| keuya        | gbakka       | zayya        | gilla   | gbakka   | keuya    | zo_rumma |
| zayya        | kamma        | keuya        | weee    | b_ukka   | konna    | zonga    |
| b_ukka       | b_ukka       | malla        | zaaa    | zayya    | b_ukka   | targiya  |
| nam<br>boyya | nam<br>beee  | Balla        | targiya | sawwa    | zayya    | naksaka  |
| kamma        | nam<br>boyya | b_ukka       | ma_pina | zo_rumma | sawwa    | senga    |
| gbakka       | sawwa        | gbakka       | konna   | naksaka  | malla    | zayya    |
| malla        | weee         | weee         | Matata  | kpo_riya | senga    | sawwa    |
| konna        | kpo_riya     | Boreya       | gbakka  | targiya  | targiya  | b_ukka   |
| zaaa         | lekka        | nam<br>boyya | kamma   | kamma    | dooka    | gbakka   |
| weee         |              | lekka        | yeee    | senga    | zonga    |          |
| zonga        |              | zo_rumma     | Balla   | keuya    | yom beee |          |

Whichever format you choose to upload you should see your data as follows !

### on & Categorization Item Analyses Respondent Analyses

### Upload file containing free lists

| Browse                                 | 1_Upload tab_ANTHROPAC Fo                                                                                                    | rmat.csv                                                                            |
|----------------------------------------|----------------------------------------------------------------------------------------------------|-------------------------------------------------------------------------------------|
| 11                                     | Upload co                                                                                                    | mplete                                                                              |
| Seperator                              |                                                                                                    | Quote                                                                               |
| Semicolor                              | n                                                                                                    | None                                                                                |
| 🔵 Comma                                |                                                                                                    | O Double Quote                                                                      |
| 🔵 Tab                                  |                                                                                                    | ⊖ Single Quote                                                                      |
| Upload ar                              | ANTHROPAC formatted f                                                                                                    | le                                                                                  |
| Upload ar<br>고 ANTHROI<br>Please go to | ANTHROPAC formatted fi<br>PAC formatted file<br>the 'ANTHROPAC Data Format E<br>My data contains a header<br>Tick this checkbox if the first lin | le<br>kample' sub-tab for more details.<br>e of your data table is NOT a respondent |

Please go to the 'ANTHROPAC Data Format Example' sub-tab for more details.

Uploaded data Item categorical information

### 1 pair of duplicates was found in your dataset.

Second occurences of each pair will not be taken into account in further analyses.

Data Format Example

Duplicates appear in the list of the following respondent: \_B\_29

| _B_63        | _B_52        | _B_31        | _B_48   | _B_16    | _B_54    | _B_64    |
|--------------|--------------|--------------|---------|----------|----------|----------|
| keuya        | gbakka       | zayya        | gilla   | gbakka   | keuya    | zo_rumma |
| zayya        | kamma        | keuya        | weee    | b_ukka   | konna    | zonga    |
| b_ukka       | b_ukka       | malla        | zaaa    | zayya    | b_ukka   | targiya  |
| nam<br>boyya | nam<br>beee  | Balla        | targiya | sawwa    | zayya    | naksaka  |
| kamma        | nam<br>boyya | b_ukka       | ma_pina | zo_rumma | sawwa    | senga    |
| gbakka       | sawwa        | gbakka       | konna   | naksaka  | malla    | zayya    |
| malla        | weee         | weee         | Matata  | kpo_riya | senga    | sawwa    |
| konna        | kpo_riya     | Boreya       | gbakka  | targiya  | targiya  | b_ukka   |
| zaaa         | lekka        | nam<br>boyya | kamma   | kamma    | dooka    | gbakka   |
| weee         |              | lekka        | yeee    | senga    | zonga    |          |
| zonga        |              | zo_rumma     | Balla   | keuya    | yom beee |          |

### I've uploaded an ANTHROPAC formatted file (see next slide)

| Fic   | hier ANT     | HR    | OP         | AC    | for  | ma         | t          |   | Donné          |
|-------|--------------|-------|------------|-------|------|------------|------------|---|----------------|
|       |              | libri |            | • 11  | • A  | ĂĂ         | = =        |   | 87 -           |
| Co    | ller 🧹 G     | Ι     | <u>s</u> - | -     | 8-   | <u>A</u> - | <b>F F</b> | = | <del>(</del> ) |
| Dress | e-naniers 🗔  |       | Pr         | olice |      | 5          |            |   |                |
|       | e papiers ra |       | r.         | JICE  |      |            |            | _ |                |
| A1    |              | 1     | ×          | 4     | fx   | #_B        | _63        |   |                |
|       | Α            |       | R          |       | c    |            | D          |   |                |
| 1     | # B 63       |       | 0          |       |      |            |            |   |                |
| 2     | keuva        |       |            |       |      |            |            |   |                |
|       | zayya        |       |            |       |      |            |            |   |                |
| 4     | b ukka       |       |            |       |      |            |            |   |                |
|       | nam boyya    |       |            |       |      |            |            |   |                |
| 6     | kamma        |       |            |       |      |            |            |   |                |
| 7     | gbakka       |       |            |       |      |            |            |   |                |
| 8     | malla        |       |            |       |      |            |            |   |                |
| 9     | konna        |       |            |       |      |            |            |   |                |
| 10    | zaaa         |       |            |       |      |            |            |   |                |
| 11    | weee         |       |            |       |      |            |            |   |                |
| 12    | zonga        |       |            |       |      |            |            |   |                |
| 13    | baranga      |       |            |       |      |            |            |   |                |
| 14    | yom beee     |       |            |       |      |            |            |   |                |
| 15    | yom tiii     |       |            |       |      |            |            |   |                |
| 16    | targiya      |       |            |       |      |            |            |   |                |
| 17    | dooka        |       |            |       |      |            |            |   |                |
| 18    | wallaa       |       |            |       |      |            |            |   |                |
| 19    | #_B_52       |       |            |       |      |            |            |   |                |
| 20    | gbakka       |       |            |       |      |            |            |   |                |
| 21    | kamma        |       |            |       |      |            |            |   |                |
| 22    | b_ukka       |       |            |       |      |            |            |   |                |
| 23    | nam beee     |       |            |       |      |            |            |   |                |
| 24    | nam boyya    |       |            |       |      |            |            |   |                |
| 25    | sawwa        |       |            |       |      |            |            |   |                |
| 26    | weee         |       |            |       |      |            |            |   |                |
| 27    | kpo_riya     |       |            | _     |      |            |            |   |                |
| 28    | lekka        |       |            |       |      |            |            |   |                |
| 29    | #_B_31       |       |            | _     |      |            |            |   |                |
| 21    | zayya        |       |            | _     |      |            |            |   |                |
| 51    | keuya        |       |            |       |      |            |            | _ |                |
|       |              | Jploa | nd tak     | ANT   | HROP | AC F       | ormat      |   | ÷              |
| Prêt  |              |       |            |       |      |            |            |   |                |

| 1     |                                        | Ľ     | Ŧ      |      |         |      |           |                       |
|-------|----------------------------------------|-------|--------|------|---------|------|-----------|-----------------------|
| Fic   | hier Accueil                           | ļ     | nsérer | Mis  | e en pa | ige  | Formules  | Donné                 |
|       | Ca                                     | libri | 2      | - 11 | - A     | ĂĂ   | ===       | 1897 -                |
| Co    | ller c                                 | T     | c .    |      | 8.      | Δ.   |           | <u>z=</u> <u>z</u> =  |
|       | ÷ 💰 🖁                                  | 1     | 2      |      |         | -    |           | <u>S</u> = <u>Z</u> = |
| Press | ie-papiers 🗔                           | _     | Po     | lice | _       | Fs.  |           |                       |
| A1    | v                                      |       | ×      | 4    | fx      | #_B  | L_63      |                       |
|       | Δ                                      |       | R      | Ĩ    | C       |      | D         | Ĩ                     |
| 1     | # B 63                                 |       | D      |      |         |      | U         | 2.                    |
| 2     | keuya                                  |       |        |      |         |      |           |                       |
|       | zayya                                  |       |        |      |         |      |           |                       |
| 4     | b_ukka                                 |       |        |      |         |      |           |                       |
| 5     | nam boyya                              |       |        |      |         |      |           |                       |
| 6     | kamma                                  |       |        |      |         |      |           |                       |
| 7     | gbakka                                 |       |        |      |         |      |           |                       |
| 8     | malla                                  |       |        |      |         |      |           |                       |
| 9     | konna                                  |       |        |      |         |      |           |                       |
| 10    | zaaa                                   |       |        |      |         |      |           |                       |
| 11    | weee                                   |       |        | _    |         |      |           |                       |
| 12    | zonga                                  |       |        |      |         |      |           |                       |
| 13    | baranga                                |       |        |      |         |      |           |                       |
| 14    | yom beee                               |       |        | _    |         |      |           |                       |
| 15    | yom tiii                               |       |        | _    |         |      |           |                       |
| 16    | targiya                                |       |        | _    |         |      |           | _                     |
| 1/    | dooka                                  |       |        |      |         |      |           |                       |
| 18    | wallaa                                 |       |        | _    |         |      |           |                       |
| 19    | #_B_52                                 |       |        |      |         |      |           | _                     |
| 20    | gbakka                                 |       |        |      |         |      |           |                       |
| 21    | kamma                                  |       |        |      |         | _    |           |                       |
| 22    | p_ukka                                 |       |        |      |         |      |           |                       |
| 20    | nam bowe                               |       |        |      |         |      |           |                       |
| 25    | sawwa                                  |       |        |      |         |      |           |                       |
| 26    | weee                                   |       |        |      |         |      |           |                       |
| 27    | kpo riva                               |       |        |      |         |      |           |                       |
| 28    | lekka                                  |       |        |      |         |      |           |                       |
| 29    | # B 31                                 |       |        |      |         |      |           |                       |
| 30    | zayya                                  |       |        |      |         |      |           |                       |
| 31    | keuya                                  |       |        |      |         |      |           |                       |
|       | 11                                     | Jplo  | ad tab | ANT  | HROP    | AC F | ormat     | Ð                     |
| Prêt  | •••••••••••••••••••••••••••••••••••••• |       |        |      |         | _    |           | 0                     |
| ratel |                                        |       | _      |      |         |      | 11 - 21 - |                       |

The advantage of such a format is that you can add in adjacent columns (i.e. column B, C, D...) categorical information given by your informants (e.g. "like"/"dislike" or "herbivore", "carnivore", "pet", "wild"... and so on (see Robbins & Nolan 1997,2000,2001)

| Į,        | <u>ي ، ر</u>         | - 🗋 -               |
|-----------|----------------------|---------------------|
| Fic       | hier Accuei          | l Insérer N         |
|           | <b>%</b> 7           | alibri * 1          |
| C-        |                      |                     |
| CO        | viller 🤞             | <i>I</i> <u>S</u> - |
| ress      | e-papiers 🗔          | Police              |
| A1        | •                    | 1 × 🗸               |
| /         | Α                    | B                   |
| 1         | EL Resp              | Categ1              |
| 2         | # B 63               | loutogr             |
| 3         | keuva                | wild                |
| 4         | zayya                | pet                 |
| 5         | b ukka               | other               |
| 6         | nam boyya            | wild                |
| 7         | kamma                | pet                 |
| 8         | gbakka 🛛             | other               |
| 9         | malla                | wild                |
| 10        | konna                | pet                 |
| 11        | zaaa                 | other               |
| 12        | weee                 | wild                |
| 13        | zon <mark>g</mark> a | pet                 |
| 14        | baranga              | other               |
| 15        | yom beee             | wild                |
| 16        | yom tiii             | pet                 |
| 17        | targiya              | other               |
| 18        | dooka                | wild                |
| 19        | wallaa               | pet                 |
| 20        | #_B_52               |                     |
| 21        | gbakka               | pet                 |
| 22        | kamma                | other               |
| 23        | b_ukka               | wild                |
| 24        | nam beee             | pet                 |
| 25        | nam boyya            | other               |
| 26        | sawwa                | wild                |
| 27        | weee                 | pet                 |
| 28        | kpo_riya             | pet                 |
| 29        | H D 21               | other               |
| 50<br>21- | #_B_31               | nat                 |
|           | 2dyyd                | Unload tab Al       |
|           |                      |                     |
| rêt       | <b>H</b>             |                     |

| Fichier       Accueil       Insérer       Mise en page       Formules       Doné         Coller       I       I                                                                                                    | [     | ب، بر                                 | - 🗅        | ÷       |            |         |        |      |              |
|----------------------------------------------------------------------------------------------------|-------|---------------------------------------|------------|---------|------------|---------|--------|------|--------------|
| Calibri       11       A       A       A       A       A       A       A       A       A       A       A       A       A       A       A       A       A       A       A       A       A       A       A       A       A       A       B       C       D       D <thd< th="">       D       D       D       D       D       D       D       D       D       D       D       D       D       D       D       D       D       D       D       D       D       D       D       D       D       D       <thd< th="">       D       <thd< th=""> <thd< th="" thd<=""><th>Fic</th><th>hier Accueil</th><th></th><th>nsérer</th><th>Mise e</th><th>en page</th><th>Formu</th><th>ıles</th><th>Donné</th></thd<></thd<></thd<></thd<>                                                                                                    | Fic   | hier Accueil                          |            | nsérer  | Mise e     | en page | Formu  | ıles | Donné        |
| Presse-papiers F:       Police       F:         A1       :       f.       #_B_63         2       keuya                                                                                                    | Co    | ller <b>G</b>                         | libri<br>I | s •     | •   11<br> | - A A   |        |      | %⁄-<br>€≣ 3≣ |
| A1       : $f_*$ #_B_63         A       B       C       D         1       #_B_63                                                                                                    | Press | • • • • • • • • • • • • • • • • • • • |            | Poli    | ce         |         | 5      |      |              |
| A       B       C       D         1       #_B_63                                                                                                    | 0.1   |                                       |            | ~       |            | £. #    | D 63   | -    |              |
| A         B         C         D           1         #_B_63                                                                                                    | AI    | 1                                     |            |         | ¥ .        | /x #_   | _D_05  | _    |              |
| 1       #_B_63         2       keuya         3       zayya         4       b_ukka         5       nam boyya         6       kamma         7       gbakka         8       malla         9       konna         10       zaaa         11       weee         12       zonga         13       baranga         14       yom beee         15       yom tiii         16       targiya         17       dooka         18       wallaa         19       #_B_52         20       gbakka         21       kamma         22       b_ukka         23       nam beee         24       nam boyya         25       sawwa         26       weee         27       kpo_riya         28       lekka         29       #_B_31         30       zayya         31       keuya                                                                                                    |       | A                                     |            | В       | i in       | С       |        | D    |              |
| 2       keuya                                                                                                    | 1     | #_B_63                                |            |         |            |         |        |      |              |
| 3       zayya                                                                                                    | 2     | keuya                                 |            |         |            |         |        |      |              |
| 4         b_ukka         Image: section of the section of the section        |       | zayya                                 |            |         |            |         |        |      |              |
| 5       nam boyya         6       kamma         7       gbakka         8       malla         9       konna         9       konna         10       zaaa         11       weee         12       zonga         13       baranga         14       yom beee         15       yom tiii         16       targiya         17       dooka         18       wallaa         19       #_B_52         20       gbakka         21       kamma         22       b_ukka         23       nam beee         24       nam boyya         25       sawwa         26       weee         27       kpo_riya         28       lekka         29       #_B_31         30       zayya         31       keuya                                                                                                    | 4     | b_ukka                                |            |         |            |         | _      |      |              |
| 6       kamma          7       gbakka          8       malla          9       konna          9       konna          10       zaaa          11       weee           12       zonga           13       baranga           14       yom beee           15       yom tiii           16       targiya           17       dooka           18       wallaa            19       #_B_52            20       gbakka             21       kamma              22       b_ukka               22       b_ukka                                                                                                    |       | nam boyya                             |            |         |            |         |        |      |              |
| 7       gbakka                                                                                                    | 6     | kamma                                 |            |         |            |         |        |      |              |
| 8       malla           9       konna           10       zaaa            11       weee            12       zonga            13       baranga            14       yom beee            15       yom tiii            16       targiya            17       dooka            18       wallaa            19       #_B_52            20       gbakka             21       kamma              22       b_ukka               23       nam beee                                                                                                    | 7     | gbakka                                |            |         |            |         |        |      |              |
| 9       konna                                                                                                    | 8     | malla                                 |            |         |            |         |        |      |              |
| 10       zaaa                                                                                                    | 9     | konna                                 |            |         |            |         |        |      |              |
| 11       weee                                                                                                    | 10    | zaaa                                  |            |         |            |         |        |      |              |
| 12       zonga       Image       Image         13       baranga       Image       Image         14       yom beee       Image       Image       Image         15       yom tiii       Image       Image       Image       Image       Image         16       targiya       Image       Image                                                                                                    | 11    | weee                                  |            |         |            |         |        |      |              |
| 13       baranga       Image in the set of the set of the set               | 12    | zonga                                 |            |         |            |         |        |      |              |
| 14       yom beee       Image: state state stat               | 13    | baranga                               |            |         |            |         |        |      |              |
| 15       yom tiii       Image: state state stat               | 14    | yom beee                              |            |         |            |         |        |      |              |
| 16       targiya       Image: state state               | 15    | yom tiii                              |            |         |            |         |        |      |              |
| 17       dooka       Image: state state s               | 16    | targiya                               |            |         |            |         |        |      |              |
| 18       wallaa           19       #_B_52            20       gbakka             20       gbakka              21       kamma                                                                                                    | 17    | dooka                                 |            |         |            |         |        |      |              |
| 19       #_B_52       Image: Sector Sector S               | 18    | wallaa                                |            |         |            |         |        |      |              |
| 20       gbakka       Image: Second Second S               | 19    | #_B_52                                |            |         |            |         |        |      |              |
| 21       kamma       Image: Second Second Se               | 20    | gbakka                                |            |         |            |         |        |      |              |
| 22       b_ukka       Image: Second Second S               | 21    | kamma                                 |            |         |            |         |        |      |              |
| 23nam beee24nam boyya25sawwa26weee27kpo_riya28lekka29#_B_3130zayya31keuya                                                                                                    | 22    | b_ukka                                |            |         |            |         |        |      |              |
| 24     nam boyya     Image: Constraint of the system of the system of the syste | 23    | nam beee                              |            |         |            |         |        |      |              |
| 25     sawwa        26     weee        27     kpo_riya        28     lekka        29     #_B_31        30     zayya        31     keuya                                                                                                    | 24    | nam boyya                             |            |         |            |         |        |      |              |
| 26     weee        27     kpo_riya        28     lekka        29     #_B_31        30     zayya        31     keuya                                                                                                    | 25    | sawwa                                 |            |         |            |         |        |      |              |
| 27     kpo_riya     28       28     lekka     29       29     #_B_31     30       30     zayya     31       31     keuya     40                                                                                                    | 26    | weee                                  |            |         |            |         |        |      |              |
| 28     lekka       29     #_B_31       30     zayya       31     keuya                                                                                                    | 27    | kpo_riya                              |            |         |            |         |        |      |              |
| 29       #_B_31         30       zayya         31       keuya                                                                                                    | 28    | lekka                                 |            |         |            |         |        |      |              |
| 30 zayya     31 keuya                                                                                                    | 29    | #_B_31                                |            |         |            |         |        |      |              |
| 31 keuya                                                                                                    | 30    | zayya                                 |            |         |            |         |        |      |              |
|                                                                                                    | 31    | keuya                                 |            |         |            |         |        |      |              |
| 1 Upload tab ANTHROPAC Format                                                                                                    |       | 1                                     | Jplo       | ad tab  | ANTH       | ROPAC   | Format |      | Ð            |
|                                                                                                    | 0     | 97                                    |            | and and |            |         |        |      | U            |

| l.    | <b>5</b> -0  | * 🗋 🔻                                             |
|-------|--------------|---------------------------------------------------|
| Fic   | hier Accuei  | l Insérer N                                       |
| Co    |              | alibri •   1<br>5 <i>I</i> <u>\$</u> •   <u>-</u> |
| Press | ie-papiers 🗔 | Police                                            |
| A1    | *            | 1 × 🗸                                             |
|       |              |                                                   |
| 1     | El Resp      | Categ1                                            |
| 2     | # B 63       | Categi                                            |
| 3     | keuva        | wild                                              |
| 4     | zavva        | net                                               |
| 5     | h ukka       | other                                             |
| 6     | nam boyva    | wild                                              |
| 7     | kamma        | pet                                               |
| 8     | gbakka       | other                                             |
| 9     | malla        | wild                                              |
| 10    | konna        | pet                                               |
| 11    | zaaa         | other                                             |
| 12    | weee         | wild                                              |
| 13    | zonga        | pet                                               |
| 14    | baranga      | other                                             |
| 15    | yom beee     | wild                                              |
| 16    | yom tiii     | pet                                               |
| 17    | targiya      | other                                             |
| 18    | dooka        | wild                                              |
| 19    | wallaa       | pet                                               |
| 20    | #_B_52       |                                                   |
| 21    | gbakka       | pet                                               |
| 22    | kamma        | other                                             |
| 23    | b_ukka       | wild                                              |
| 24    | nam beee     | pet                                               |
| 25    | nam boyya    | other                                             |
| 26    | sawwa        | wild                                              |
| 27    | weee         | pet                                               |
| 28    | kpo_riya     | pet                                               |
| 29    | lekka        | other                                             |
| 30    | #_B_31       |                                                   |
| 31    | zayya        | pet                                               |
|       | 1_           | Upload tab_A                                      |
| Prêt  | 1            |                                                   |

### If I had uploaded such a file I should have ticked the following boxes in FLARES Upload file containing free lists Choose your CSV file Browse. 1\_Upload tab\_ANTHROPAC Format.csv Upload complete Quote Seperator Semicolon None Comma O Double Quote () Tab ○ Single Quote Upload an ANTHROPAC formatted file ANTHROPAC formatted file Please go to the 'ANTHROPAC Data Format Example' sub-tab for more details. My data contains a header Tick this checkbox if the first line of your data table is NOT a respondent ID. My ANTHROPAC formatted file includes categorical information concerning mentioned items Check the above box only if you have - in the column or columns adjacent to the one containing the cited items - information concerning each of the cited items. Please go to the 'ANTHROPAC Data Format Example' sub-tab for more details.

| Fichier       Accueil       Insérer       Mise en page       Formules       Donné $i i i i i i i i i i i i i i i i i i i $                                                                                                    | ſ     | م. ب.        | - 🗋   | ÷          |       |           |             |          |        |
|----------------------------------------------------------------------------------------------------|-------|--------------|-------|------------|-------|-----------|-------------|----------|--------|
| Coller Calibri 11 A A = = = + + + + + + + + + + + + + + + + +                                                                                                    | Fic   | hier Accueil |       | nsérer     | Mis   | e en pa   | ge          | Formules | Donné  |
| Coller $\bullet$ $\mathbf{G}$ $\mathbf{I}$ $\mathbf{S} \bullet \mathbf{H}$ $\mathbf{A} \bullet \mathbf{F} = = \mathbf{G}$ $\mathbf{F}$<br>Presse-papiers $\mathbf{I}$ $\mathbf{F}$ $\mathbf{F}$ $\mathbf{H}_{-\mathbf{B}}$ $\mathbf{G}$ $\mathbf{I}$<br><b>A</b> 1 $\bullet$ $\mathbf{F}$ $\mathbf{H}_{-\mathbf{B}}$ $\mathbf{G}$ $\mathbf{I}$<br><b>A</b> 1 $\bullet$ $\mathbf{F}$ $\mathbf{H}_{-\mathbf{B}}$ $\mathbf{G}$ $\mathbf{I}$<br><b>A</b> 1 $\bullet$ $\mathbf{H}_{-\mathbf{B}}$ $\mathbf{G}$ $\mathbf{I}$<br><b>A</b> 1 $\bullet$ $\mathbf{H}_{-\mathbf{B}}$ $\mathbf{G}$ $\mathbf{I}$<br><b>A</b> 1 $\bullet$ $\mathbf{H}_{-\mathbf{B}}$ $\mathbf{G}$ $\mathbf{I}$<br><b>A</b> 1 $\bullet$ $\mathbf{H}_{-\mathbf{B}}$ $\mathbf{G}$ $\mathbf{I}$<br><b>A</b> 1 $\bullet$ $\mathbf{H}_{-\mathbf{B}}$ $\mathbf{G}$ $\mathbf{I}$<br><b>A</b> 1 $\bullet$ $\mathbf{H}_{-\mathbf{B}}$ $\mathbf{G}$ $\mathbf{I}$<br><b>A</b> 1 $\bullet$ $\mathbf{H}_{-\mathbf{B}}$ $\mathbf{G}$ $\mathbf{I}$<br><b>A</b> 1 $\bullet$ $\mathbf{H}_{-\mathbf{B}}$ $\mathbf{G}$ $\mathbf{I}$<br><b>A</b> 1 $\bullet$ $\mathbf{H}_{-\mathbf{B}}$ $\mathbf{G}$ $\mathbf{I}$<br><b>A</b> 1 $\bullet$ $\mathbf{H}_{-\mathbf{B}}$ $\mathbf{G}$ $\mathbf{I}$<br><b>A</b> 1 $\bullet$ $\mathbf{H}_{-\mathbf{B}}$ $\mathbf{G}$ $\mathbf{I}$<br><b>A</b> 1 $\bullet$ $\mathbf{H}_{-\mathbf{B}}$ $\mathbf{G}$ $\mathbf{I}$<br><b>A</b> 1 $\bullet$ $\mathbf{I}$<br><b>A</b> 1 $\bullet$ $\mathbf{I}$<br><b>A</b> 1 |       | Ca           | libri | 2          | - 11  | - A       | Ă           | = = =    | = 87 - |
| Control       G       I       S       I       I <thi< th=""> <thi< td="" th<=""><th>Co</th><td></td><td></td><td></td><td>22.22</td><td>a</td><td></td><td></td><td></td></thi<></thi<>                                                                                                    | Co    |              |       |            | 22.22 | a         |             |          |        |
| Presse-papiers       I       Police       I         A1       I       I <th>CO</th> <td>🗸 🥳 G</td> <td>Ι</td> <td><u>s</u> •</td> <td>-</td> <td>2.</td> <td>A -</td> <td></td> <td></td>                                                                                                    | CO    | 🗸 🥳 G        | Ι     | <u>s</u> • | -     | 2.        | A -         |          |        |
| A1       i       fr       #_B_63         A       B       C       D         1       #_B_63                                                                                                    | Press | ie-papiers 🗔 |       | Pol        | ice   |           | 5           |          |        |
| A1       *       *       *       *       *       *       *       *       *       *       *       *       *       *       *       *       *       *       *       *       *       *       *       *       *       *       *       *       *       *       *       *       *       *       *       *       *       *       *       *       *       *       *       *       *       *       *       *       *       *       *       *       *       *       *       *       *       *       *       *       *       *       *       *       *       *       *       *       *       *       *       *       *       *       *       *       *       *       *       *       *       *       *       *       *       *       *       *       *       *       *       *       *       *       *       *       *       *       *       *       *       *       *       *       *       *       *       *       *       *       *       *       *       *       *       *       *       *                                                                                                    |       | 1            | 343   |            | 2     | 0         | 685)<br>685 |          |        |
| A       B       C       D         1       #_B_63                                                                                                    | A1    | Ŧ            |       | ×          | 4     | <i>fx</i> | #_B         | _63      |        |
| 1       #_B_63                                                                                                    |       | А            |       | В          |       | С         |             | D        | Ī      |
| 2       keuya         3       zayya         4       b_ukka         5       nam boyya         6       kamma         7       gbakka         8       malla         9       konna         10       zaaa         11       weee         12       zonga         13       baranga         14       yom beee         15       yom tiii         16       targiya         17       dooka         18       wallaa         19       #_B_52         20       gbakka         21       kamma         22       b_ukka         23       nam beee         24       nam boyya         25       sawwa         26       weee         27       kpo_riya         28       lekka         29       #_B_31         30       zayya         31       keuya                                                                                                    | 1     | # B 63       |       |            | i in  |           |             |          |        |
| 3       zayya                                                                                                    | 2     | keuya        |       |            |       |           |             |          |        |
| 4       b_ukka                                                                                                    |       | zayya        |       |            |       |           |             |          |        |
| 5       nam boyya         6       kamma         7       gbakka         8       malla         9       konna         10       zaaa         11       weee         12       zonga         13       baranga         14       yom beee         15       yom tiii         16       targiya         17       dooka         18       wallaa         19       #_B_52         20       gbakka         21       kamma         22       b_ukka         23       nam beee         24       nam boyya         25       sawwa         26       weee         27       kpo_riya         28       lekka         29       #_B_31         30       zayya         31       keuya                                                                                                    | 4     | b ukka       |       |            |       |           |             |          |        |
| 6       kamma       Image: second second sec                                                                                                    |       | nam boyya    |       |            |       |           |             |          |        |
| 7       gbakka                                                                                                    | 6     | kamma        |       |            |       |           |             |          |        |
| 8       malla                                                                                                    | 7     | gbakka       |       |            |       |           |             |          |        |
| 9       konna           10       zaaa           11       weee           12       zonga           13       baranga            14       yom beee            15       yom tiii             16       targiya              16       targiya <td< th=""><th>8</th><th>malla</th><th></th><th></th><th></th><th></th><th></th><th></th><th></th></td<>                                                                                                    | 8     | malla        |       |            |       |           |             |          |        |
| 10       zaaa                                                                                                    | 9     | konna        |       |            |       |           |             |          |        |
| 11       weee                                                                                                    | 10    | zaaa         |       |            |       |           |             |          |        |
| 12       zonga       Image: Songa       Image: Songa         13       baranga       Image: Songa       Image: Songa         14       yom beee       Image: Songa       Image: Songa         15       yom till       Image: Songa       Image: Songa       Image: Songa         16       targiya       Image: Songa       Image: Songa       Image: Songa       Image: Songa         16       targiya       Image: Songa       Image: Songa                                                                                                    | 11    | weee         |       |            |       |           |             |          |        |
| 13       baranga         14       yom beee         15       yom tili         16       targiya         17       dooka         18       wallaa         19       #_B_52         20       gbakka         21       kamma         22       b_ukka         23       nam beee         24       nam boyya         25       sawwa         26       weee         27       kpo_riya         28       lekka         29       #_B_31         30       zayya         31       keuya                                                                                                    | 12    | zonga        |       |            |       |           |             |          |        |
| 14       yom beee       Image: state state stat                                                                                                    | 13    | baranga      |       |            |       |           |             |          |        |
| 15       yom tiii                                                                                                    | 14    | yom beee     |       |            |       |           |             |          |        |
| 16       targiya                                                                                                    | 15    | yom tiii     |       |            |       |           |             |          |        |
| 17       dooka                                                                                                    | 16    | targiya      |       |            |       |           |             |          |        |
| 18       wallaa                                                                                                    | 17    | dooka        |       |            |       |           |             |          |        |
| 19       #_B_52                                                                                                    | 18    | wallaa       |       |            |       |           |             |          |        |
| 20       gbakka                                                                                                    | 19    | #_B_52       |       |            |       |           |             |          |        |
| 21       kamma          22       b_ukka          23       nam beee          24       nam boyya          25       sawwa          26       weee          27       kpo_riya          28       lekka          29       #_B_31          30       zayya          31       keuya                                                                                                    | 20    | gbakka       |       |            |       |           |             |          |        |
| 22       b_ukka       Image: solution of the solution of the                                                                                                    | 21    | kamma        |       |            |       |           |             |          |        |
| 23       nam beee                                                                                                    | 22    | b_ukka       |       |            |       |           |             |          |        |
| 24     nam boyya     Image: constraint of the second second secon                                                                                                    | 23    | nam beee     |       |            |       |           |             |          |        |
| 25       sawwa                                                                                                    | 24    | nam boyya    |       |            |       |           |             |          |        |
| 26       weee                                                                                                    | 25    | sawwa        |       |            |       |           |             |          |        |
| 27       kpo_riya         28       lekka         29       #_B_31         30       zayya         31       keuya         I_Upload tab_ANTHROPAC Format       ⊕                                                                                                    | 26    | weee         |       |            |       |           |             |          |        |
| 28       lekka         29       #_B_31         30       zayya         31       keuya         Image: the state of the state of the st                                                                                                    | 27    | kpo_riya     |       |            |       |           |             |          |        |
| 29 #_B_31<br>30 zayya<br>31 keuya<br>↓ ↓ 1_Upload tab_ANTHROPAC Format ⊕                                                                                                    | 28    | lekka        |       |            |       |           |             |          |        |
| 30 zayya<br>31 keuya<br>↓ ↓ 1_Upload tab_ANTHROPAC Format ↔                                                                                                    | 29    | #_B_31       |       |            |       |           |             |          |        |
| 31 keuya<br>▲ ▶ 1_Upload tab_ANTHROPAC Format ⊕                                                                                                    | 30    | zayya        |       |            |       |           |             |          |        |
| 1_Upload tab_ANTHROPAC Format                                                                                                    | 31    | keuya        |       |            |       |           |             |          |        |
| n.24 97                                                                                                    |       | 11           | Jplo  | ad tab     | ANT   | HROP      | AC F        | ormat    | Ð      |
|                                                                                                    | D     | 95           |       |            |       |           |             |          |        |

| 1     | 5-0                  | - 🗋 📼               |
|-------|----------------------|---------------------|
| Fic   | hier Accueil         | Insérer             |
|       | • x                  |                     |
|       |                      | ilibri 🔹            |
| Co    | ller 🖌 G             | <u>I</u> <u>S</u> - |
| Droce | • •                  |                     |
| Press | e-papiers is         | Police              |
| A1    |                      | 1 × 4               |
|       | A                    | В                   |
| 1     | FL Resp              | Categ1              |
| 2     | #_B_63               |                     |
|       | keuya                | wild                |
| 4     | zayya                | pet                 |
|       | b_ukka               | other               |
| 6     | nam boyya            | wild                |
| 7     | kamma                | pet                 |
| 8     | gbakka               | other               |
| 9     | malla                | wild                |
| 10    | konna                | pet                 |
| 11    | zaaa                 | other               |
| 12    | weee                 | wild                |
| 13    | zon <mark>g</mark> a | pet                 |
| 14    | baranga              | other               |
| 15    | yom beee             | wild                |
| 16    | yom tiii             | pet                 |
| 17    | targiya              | other               |
| 18    | dooka                | wild                |
| 19    | wallaa               | pet                 |
| 20    | #_B_52               |                     |
| 21    | gbakka               | pet                 |
| 22    | kamma                | other               |
| 23    | b_u <mark>kka</mark> | wild                |
| 24    | nam beee             | pet                 |
| 25    | nam boyya            | other               |
| 26    | sawwa                | wild                |
| 27    | weee                 | pet                 |
| 28    | kpo_riya             | pet                 |
| 29    | lekka                | other               |
| 30    | #_B_31               |                     |
| 31    | zayya                | pet                 |
|       | L ▶ <u>1_</u>        | Upload tab_A        |
| Prêt  | 1                    |                     |
|       |                      |                     |

Note that inputting item categorical information in this manner is only interesting if informants do not all agree on which category an item belongs (e.g. here note that B\_63 considered b\_ukka to be "other"; while B\_52 considered b\_ukka to be a "wild" animal).

If you want to use item categorical information that is consistent across informants (e.g. b\_ukka is always "wild") then there is a more convenient way to upload such information into FLARES (the procedure will be indicated in further slides).

veee

zonda

B 64

zonga

targiya

naksaka

senga

zayya

sawwa

b ukka

gbakka

zo\_rumma

senda

### Upload file containing free lists

| Choose your CSV file                                          |                                                                                                    | Uploaded                  | d data Ite    | em categorica                    | al information                    | Data Format       | Example       |
|---------------------------------------------------------------|----------------------------------------------------------------------------------------------------|---------------------------|---------------|----------------------------------|-----------------------------------|-------------------|---------------|
| Browse 1_Upload tab                                           | _ANTHROPAC Format.csv<br>Upload complete                                                                 | 1 pair of d<br>Second occ | uplicates wa  | as found in y<br>ach pair will r | your dataset.<br>not be taken int | o account in furt | ther analyses |
| Seperator                                                     | Quote                                                                                                    | Duplicates                | appear in the | list of the fol                  | lowing respond                    | ent:              |               |
| <ul> <li>Semicolon</li> <li>Comma</li> </ul>                  | None     Double Quote                                                                                    | _B_63                     | _B_52         | _B_31                            | _B_48                             | _B_16             | B 54          |
| O Tab                                                         | Single Quote                                                                                             | keuya                     | gbakka        | zayya                            | gilla                             | gbakka            | keuya         |
| Upload an ANTHROPA                                            | AC formatted file                                                                                        | zayya                     | kamma         | keuya                            | weee                              | b_ukka            | konna         |
| ANTHROPAC formatted fi                                        | le                                                                                                    | b_ukka                    | b_ukka        | malla                            | zaaa                              | zayya             | b_ukka        |
| Please go to the 'ANTHROPA                                    | C Data Format Example' sub-tab for more details.                                                         | nam<br>boyya              | nam<br>beee   | Balla                            | targiya                           | sawwa             | zayya         |
| Tick this cheo                                                | kbox if the first line of your data table is NOT a respondent                                            | kamma                     | nam<br>boyya  | b_ukka                           | ma_pina                           | zo_rumma          | sawwa         |
|                                                               |                                                                                                    | gbakka                    | sawwa         | gbakka                           | konna                             | naksaka           | malla         |
| My ANTHROPAC formatte<br>items                                | d file includes categorical information concerning mentioned                                             | malla                     | weee          | weee                             | Matata                            | kpo_riya          | senga         |
| Check the above box only if y containing the cited items - ir | you have - in the column or columns adjacent to the one<br>formation concerning each of the cited items. | konna                     | kpo_riya      | Boreya                           | gbakka                            | targiya           | targiya       |
| Please go to the ANTHROPA                                     | o Data Format Example' sub-tab for more details.                                                         | zaaa                      | lekka         | nam<br>boyya                     | kamma                             | kamma             | dooka         |
|                                                               |                                                                                                    | Weee                      |               | lekka                            | Veee                              | senga             | 70003         |

FLARES automatically detects duplicates. They will not be removed from your original file, but each second occurrence will be omitted from analyses.

# Normalizing data & Categorical information

Optional

|--|

### Normalization and Categorization

Upload a .csv file with normalisation

Choose your CSV file

Browse... No file selected

Header

| Seperator | Quote          |
|-----------|----------------|
| Semicolon | None           |
| 🔿 Comma   | O Double Quote |
| 🔵 Tab     | O Single Quote |

### List of cited items Data Format Example

### The list shown below contains, in alphabetical order, all of the different cited items.

For normalization or categorization purposes you may download the list below (by clicking on the download button located below on the right-hand side of the table) and fill as many columns as you wish (each with a different header).

Download list of cited items

This may be useful to correct mispellings, harmonize synonyms or even translate the items as typed-in in your original free-list datasheet.

You can either create columns for normalization (analyses will run on those normalized names) or for categorization (freelist analyses will not run on the categories but category clustering analyses will be made available).

Search:

### Do not modify content of the first column ('Cited Items').

Refer to the 'Data Format Example sub-tab to see how your file should be formatted.

### You may then upload the list you have downloaded and filled-in with the upload sidepanel on the left.

Show 20 ~ entries

#### La Download Cited Items Normalized name **Choose CVS Format** 1 Bachuelle Semicolon (French) 2 Badala () Comma (English) 3 Bagalerou 4 Bagoum 5 Baidan matabai 6 Balalav 7 Balgam 8 Balla 9 Balle 10 Bangourei 11 harang:

### This step is OPTIONAL

Once your free-list data has been correctly uploaded, FLARES generates an alphabetically sorted list of all cited items.

V

~

| lyses |
|-------|
|-------|

### Normalization and Categorization

### Upload a .csv file with normalisation

### Choose your CSV file

Browse... No file selected

Header

| Seperator | Quote          |
|-----------|----------------|
| Semicolon | None           |
| ⊖ Comma   | O Double Quote |
| ⊖ Tab     | ⊖ Single Quote |

### List of cited items Data Format Example

### The list shown below contains, in alphabetical order, all of the different cited items.

For normalization or categorization purposes you may download the list below (by clicking on the download button located below on the right-hand side of the table) and fill as many columns as you wish (each with a different header).

~

V

This may be useful to correct mispellings, harmonize synonyms or even translate the items as typed-in in your original free-list datasheet.

You can either create columns for normalization (analyses will run on those normalized names) or for categorization (freelist analyses will not run on the categories but category clustering analyses will be made available).

### Do not modify content of the first column ('Cited Items').

Refer to the 'Data Format Example sub-tab to see how your file should be formatted.

### You may then upload the list you have downloaded and filled-in with the upload sidepanel on the left.

|    | Cited Items    | Normalized name | ÷                 |
|----|----------------|-----------------|-------------------|
| 1  | Bachuelle      |                 | Choose CVS Format |
| 2  | Badala         |                 | Comma (English)   |
| 3  | Bagalerou      |                 |                   |
| 4  | Bagoum         |                 |                   |
| 5  | Baidan matabai |                 | You may download  |
| 6  | Balalav        |                 | this list         |
| 7  | Balgam         |                 |                   |
| 8  | Balla          |                 |                   |
| 9  | Balle          |                 |                   |
| 10 | Bangourei      |                 |                   |
| 11 | baranga        |                 |                   |

Upload Normalization & Categorization

### You can see an example of how your .csv file should be formatted here before upload

### Normalization and Categorization

| Upload a | .csv file | with I | normalisation |
|----------|-----------|--------|---------------|
|----------|-----------|--------|---------------|

| Choose | your CS | V file |
|--------|---------|--------|
|        |         |        |

```
Browse... No file selected
```

The idea is to upload to FLARES the file you have downloaded after adding as many new columns as you wish. These columns may contain normalization equivalents for cited items:

- To correct spelling for instance
   Bachuelle => Bachuele
- To translate items for instance
   Bachuelle => Waterbuck

### These columns may contain categorical information:

- For instance:

•••

- Bachuelle => herbivore
- Badala => carnivore

List of cited items Data Format Example

### The list shown below contains, in alphabetical order, all of the different cited items.

For normalization or categorization purposes you may download the list below (by clicking on the download button located below on the right-hand side of the table) and fill as many columns as you wish (each with a different header).

This may be useful to correct mispellings, harmonize synonyms or even translate the items as typed-in in your original free-list datasheet.

You can either create columns for **normalization** (analyses will run on those normalized names) or for **categorization** (freelist analyses will not run on the categories but category clustering analyses will be made available).

### Do not modify content of the first column ('Cited Items').

Refer to the 'Data Format Example sub-tab to see how your file should be formatted.

You may then upload the list you have downloaded and filled-in with the upload sidepanel on the left.

| show 20 | · ∨ entries    | Search:         | Download list of cited items |
|---------|----------------|-----------------|------------------------------|
|         | Cited Items    | Normalized name | Download                     |
| 1       | Bachuelle      |                 | Choose CVS Format            |
| 2       | Badala         |                 | Comma (English)              |
| 3       | Bagalerou      |                 |                              |
| 4       | Bagoum         |                 |                              |
| 5       | Baidan matabai |                 |                              |
| 6       | Balalav        |                 |                              |
| 7       | Balgam         |                 |                              |
| 3       | Balla          |                 |                              |
| 9       | Balle          |                 |                              |
| 0       | Bangourei      |                 |                              |
| 11      | baranga        |                 |                              |

This is an example of an uploaded .csv file containing both normalization & categorical information for items

| Cited.Items | Spelling | French | Scientific.taxa        | Category1 | Category2 |
|-------------|----------|--------|------------------------|-----------|-----------|
| Buffalo     | Buffalo  | Buffle | Syncerus caffer        | Wild      | Bovine    |
| Cat         | Cat      | Chat   | Felis catus            | Pet       | Feline    |
| cat         | Cat      | Chat   | Felis catus            | Pet       | Feline    |
| Dgo         | Dog      | Chien  | Canis lupus familiaris | Pet       | Canine    |
| Dog         | Dog      | Chien  | Canis lupus familiaris | Pet       | Canine    |
| Lion        | Lion     | Lion   | Panthera leo           | Wild      | Feline    |
| Wolf        | Wolf     | Loup   | Canis lupus            | Wild      | Canine    |

Items as they appear in your original file (uploaded in the "upload" tab) Normalization columns: You will then tell FLARES which column to use for analyses

N.B. All rows must be filled in even if you don't change the spelling (e.g. column Spelling). Categorical information: FLARES will run categorical analyses from these columns (you will have to tell FLARES that these columns contain categorical information [next slide]).

| FLARES - Free List Analysis under R Environment using Shiny Upload                                                                                                    | Normalization & Categorization                                             | Item Analyses Respondent Analyses                                                 |
|----------------------------------------------------------------------------------------------------|----------------------------------------------------------------------------|-----------------------------------------------------------------------------------|
| Normalization and Categorization                                                                                                    |                                                                            |                                                                                   |
| Upload a .csv file with normalisation<br>Choose your CSV file                                                                                                    | List of cited items Data                                                   | Data Format Example                                                               |
| Browse 2_Normalize Data tab_Norm2.csv<br>Upload complete                                                                                                    | Select which of these colur<br>item categorical information<br>Vernac_Norm | olumns contain<br>ation (if any)?                                                 |
| Header  Seperator  Semicolon  Commo  Commo Commo Commo  Commo Commo Commo Commo Commo Commo Commo Commo Commo Commo Commo Commo Commo Commo Commo Commo Commo Comm | ☐ Sc_Norm<br>☐ Categ3<br>☐ Categ4                                          |                                                                                   |
| O Tab O Single Quote                                                                                                    | Select the normalized colur<br>use.<br>Vernac_Norm                         | Apply uploaded normalization                                                      |
|                                                                                                    | Show 20 $$                                                                 | Search:                                                                           |
| Once you've correctly uploaded your                                                                                                    | Orig 🔶 Ver                                                                 | Vernac_Norm  Fran_Norm Singe vert Vervet Cerconithesus acthions Ret Categ3 Categ4 |

### file, FLARES should look like this.

| Show | 20 v entri        | es             |                           |               | Search                 | :  |        |          |
|------|-------------------|----------------|---------------------------|---------------|------------------------|----|--------|----------|
|      | Orig              | Vernac_Norm    | Fran_Norm                 | $\frac{1}{2}$ | Sc_Norm                | \$ | Categ3 | Categ4 🝦 |
| 1    | Bachuelle         | Bachuelle      | Singe vert_Vervet         |               | Cercopithecus aethiops |    | Pet    | Canine   |
| 2    | Badala            | Badala         | Indet01                   |               | Indet01                |    | Pet    | Canine   |
| 3    | Bagalerou         | Bagalerou      | Colobe a manteau<br>blanc |               | Colobus guereza        |    | Pet    | Canine   |
| 4    | Bagoum            | Bagoum         | Babouin doguera           |               | Papio anubis           |    | Wild   | Canine   |
| 5    | Baidan<br>matabai | Baidan matabai | Babouin doguera           |               | Papio anubis           |    | Pet    | Canine   |
| 6    | Balalav           | Balalav        | Hippotrague               |               | Hippotragus equinus    |    | Pet    | Canine   |
| 7    | Balgam            | Balgam         | Lion                      |               | Panthera leos          |    | Pet    | Canine   |

V

| Normalization ar                                                                                     | nd Categorization                                   |                                                              |                                                       |                                |                                      |                                                     |  |
|----------------------------------------------------------------------------------------------------|-----------------------------------------------------|--------------------------------------------------------------|-------------------------------------------------------|--------------------------------|--------------------------------------|-----------------------------------------------------|--|
| Upload a .csv file with no<br>Choose your CSV file<br>Browse 2_Normalize Da                          | ormalisation<br>ta tab_Norm2.csv<br>Upload complete | List of cited items Da                                       | ata Format Example<br>lumns contain<br>lion (if any)? | H<br>C<br>ir                   | lere I hav<br>olumns co<br>nformatio | e to tell FLARES which<br>ontain categorical<br>on. |  |
| <ul> <li>✓ Header</li> <li>Seperator</li> <li>⑥ Semicolon</li> <li>○ Comma</li> <li>○ Tab</li> </ul> | Quote<br>None<br>Double Quote<br>Single Quote       | Select the normalized co<br>use.<br>Vernac_Norm<br>Fran_Norm | lumn you wish to                                      | Apply uploaded normalizat      | he untick<br>onsidered<br>nformatio  | ed columns will be<br>d as normalization<br>on.     |  |
|                                                                                                    |                                                     | Sc_Norm<br>Orig 🔶 V                                          | /ernac_Norm + Fran_No                                 | Search<br>orm ≑ Sc_Norm        | h:<br>♦ Categ3 ♦                     | Categ4 🌲                                            |  |
|                                                                                                    |                                                     | 1 Bachuelle Ba                                               | achuelle Singe vert                                   | _Vervet Cercopithecus aethiops | Pet (                                | Canine                                              |  |
|                                                                                                    |                                                     | 2 Badala Ba                                                  | adala Indet01                                         | Indet01                        | Pet (                                | Canine                                              |  |
|                                                                                                    |                                                     | 3 Bagalerou Ba                                               | agalerou Colobe a blanc                               | Colobus guereza                | Pet 0                                | Canine                                              |  |
|                                                                                                    |                                                     | 4 Bagoum Ba                                                  | agoum Babouin d                                       | oguera Papio anubis            | Wild                                 | Canine                                              |  |
|                                                                                                    |                                                     | 5 Baidan Ba<br>matabai Ba                                    | aidan matabai Babouin d                               | oguera Papio anubis            | Pet (                                | Canine                                              |  |
|                                                                                                    |                                                     | 6 Balalav Ba                                                 | alalav Hippotrag                                      | ue Hippotragus equinus         | Pet                                  | Canine                                              |  |
|                                                                                                    |                                                     |                                                              |                                                       |                                |                                      |                                                     |  |

| FLARES - Free List Analysis under R Environment using Shiny Upload                                     |                   | Upload Normalization & Categorization                                                                                                    | Item Analyses                               | Respondent Analyses                                        |                                                                                                    |  |
|----------------------------------------------------------------------------------------------------|-------------------|----------------------------------------------------------------------------------------------------|---------------------------------------------|------------------------------------------------------------|----------------------------------------------------------------------------------------------------|--|
| Normalization a                                                                                        | nd Categorization |                                                                                                    |                                             |                                                            |                                                                                                    |  |
|                                                                                                    |                   | List of cited items                                                                                                    | ata Format Example                          |                                                            |                                                                                                    |  |
| Upload a .csv file with normalisation<br>Choose your CSV file<br>Browse 2_Normalize Data tab_Norm2.csv |                   | After normalization num                                                                                                    | ber of items has go<br>resets all analyses. | one from 205 to 204                                        |                                                                                                    |  |
| ✓ Header                                                                                               | Орова соприе      | Select which of these control item categorical information of the sector item categorical information of the sector of the sector of the secto | olumns contain<br>ation (if any)?           | All of your categorica<br>Categ4<br>at least one item (wit | variables cannot be used because for some of them (printed below):<br>the normalization you have chosen) belongs to different categories. |  |
| Seperator<br>Semicolon                                                                                 | Quote<br>None     | Fran_Norm                                                                                                    |                                             | The other categorical v                                    | riables (if any) will be used and all other freelist analyses are available.                                                              |  |
| O Comma<br>O Tab                                                                                       | O Double Quote    | ✓ Categ3 ✓ Categ4                                                                                                    |                                             | A data table indicating t                                  | e problematic items can be downloaded below.<br>Choose CVS Format<br>© Semicolon (French)                                                 |  |

| Ver         | nac_Norm                                 |                                                           |                                                                        | Apply uploaded normalization                                       | n                       |                                | By ticking this box I tell FLARES to replace, in |
|-------------|------------------------------------------|-----------------------------------------------------------|------------------------------------------------------------------------|--------------------------------------------------------------------|-------------------------|--------------------------------|--------------------------------------------------|
| hov         | v 20 🗸 entries                           |                                                           |                                                                        | Search:                                                            |                         |                                | analyses, the original items                     |
|             |                                          |                                                           |                                                                        |                                                                    |                         |                                | by those in column                               |
|             | Orig                                     | Vernac_Norm 🗍                                             | Fran_Norm                                                              | ♦ Sc_Norm                                                          | ¢ Categ3 ¢              | Ca                             | by those in column                               |
| 1           | Orig Bachuelle                           | Vernac_Norm<br>Bachuelle                                  | Fran_Norm Singe vert_Vervet                                            | Sc_Norm     Cercopithecus aethiops                                 | Categ3<br>Pet           | Ca<br>Car                      | "Vernac_Norm".                                   |
| 1           | Orig<br>Bachuelle<br>Badala              | Vernac_Norm<br>Bachuelle<br>Badala                        | Fran_Norm Singe vert_Vervet Indet01                                    | Sc_Norm Cercopithecus aethiops Indet01                             | Categ3  Pet Pet         | Ca<br>Car<br>Canine            | "Vernac_Norm".                                   |
| 1<br>2<br>3 | Orig<br>Bachuelle<br>Badala<br>Bagalerou | Vernac_Norm        Bachuelle       Badala       Bagalerou | Fran_Norm<br>Singe vert_Vervet<br>Indet01<br>Colobe a manteau<br>blanc | sc_Norm     Cercopithecus aethiops     indet01     Colobus guereza | Categ3  Pet Pet Pet Pet | Car<br>Car<br>Canine<br>Canine | "Vernac_Norm".                                   |

O Comma (English)

| FLARES - Free List Analysis under R Environment using Shiny Upload |                   | Upload Normalization & Categoriz | ation Item Analyses                                                                                     | Respondent Analyses                    |                                                                        |     |  |
|--------------------------------------------------------------------|-------------------|----------------------------------|----------------------------------------------------------------------------------------------------|----------------------------------------|------------------------------------------------------------------------|-----|--|
| Normalization a                                                    | nd Categorization |                                  |                                                                                                    |                                        |                                                                        |     |  |
| Lipland a covific with p                                           | ormolioation      | List of cited items              | Data Format Example                                                                                     |                                        |                                                                        | _   |  |
| Choose your CSV file                                               | Jinaisauon        | After normalization              | After normalization number of items has gone from 205 to 204 This may reduce your total number of items |                                        |                                                                        |     |  |
| Browse 2 Normalize Data tab Norm2 csv                              |                   | Applying normalizat              | tion resets all analyses.                                                                               |                                        | -                                                                      | - 1 |  |
|                                                                    | Upload complete   |                                  |                                                                                                    |                                        |                                                                        |     |  |
|                                                                    |                   | Select which of the              | se columns contain                                                                                      | All of your categorical vari<br>Categ4 | ables cannot be used because for some of them (printed below):         |     |  |
| Header                                                             |                   | Vernac_Norm                      |                                                                                                    | at least one item (with the            | normalization you have chosen) belongs to different categories.        |     |  |
| Seperator                                                          | Quote             | Fran_Norm                        |                                                                                                    | The other categorical variable         | es (if any) will be used and all other freelist analyses are available |     |  |
| Semicolon                                                          | None              | Sc_Norm                          |                                                                                                    | The other categorical tartable         |                                                                        |     |  |
| ⊖ Comma                                                            | O Double Quote    | Categ3                           |                                                                                                    | A data table indicating the pr         | oblematic items can be downloaded below.                               |     |  |
| ⊖ Tab                                                              | ◯ Single Quote    | Categ4                           |                                                                                                    |                                        | Choose CVS Format                                                      |     |  |
|                                                                    |                   |                                  |                                                                                                    | 📥 Download                             | Semicolon (French)                                                     |     |  |
|                                                                    |                   |                                  |                                                                                                    |                                        | ○ Comma (English)                                                      |     |  |
|                                                                    |                   |                                  |                                                                                                    |                                        |                                                                        |     |  |
|                                                                    |                   |                                  |                                                                                                    |                                        |                                                                        | _   |  |

| Ver | nac_Norm     | -           |                           | Apply uploaded normalization | n          | By<br>FL          | ARES to replace, in        |
|-----|--------------|-------------|---------------------------|------------------------------|------------|-------------------|----------------------------|
| how | 20 × entries |             |                           | Search:                      |            | an                | alyses, the original items |
|     | Orig 🔶       | Vernac_Norm | Fran_Norm                 | ≑ Sc_Norm                    | ♦ Categ3 ♦ | <sub>c₂</sub> by  | those in column            |
| 1   | Bachuelle    | Bachuelle   | Singe vert_Vervet         | Cercopithecus aethiops       | Pet        | <sub>Car</sub> "V | /ernac_Norm".              |
| 2   | Badala       | Badala      | Indet01                   | Indet01                      | Pet        | Canine            |                            |
| 0   | Bagalerou    | Bagalerou   | Colobe a manteau<br>blanc | Colobus guereza              | Pet        | Canine            |                            |
| 3   |              |             |                           |                              |            |                   |                            |

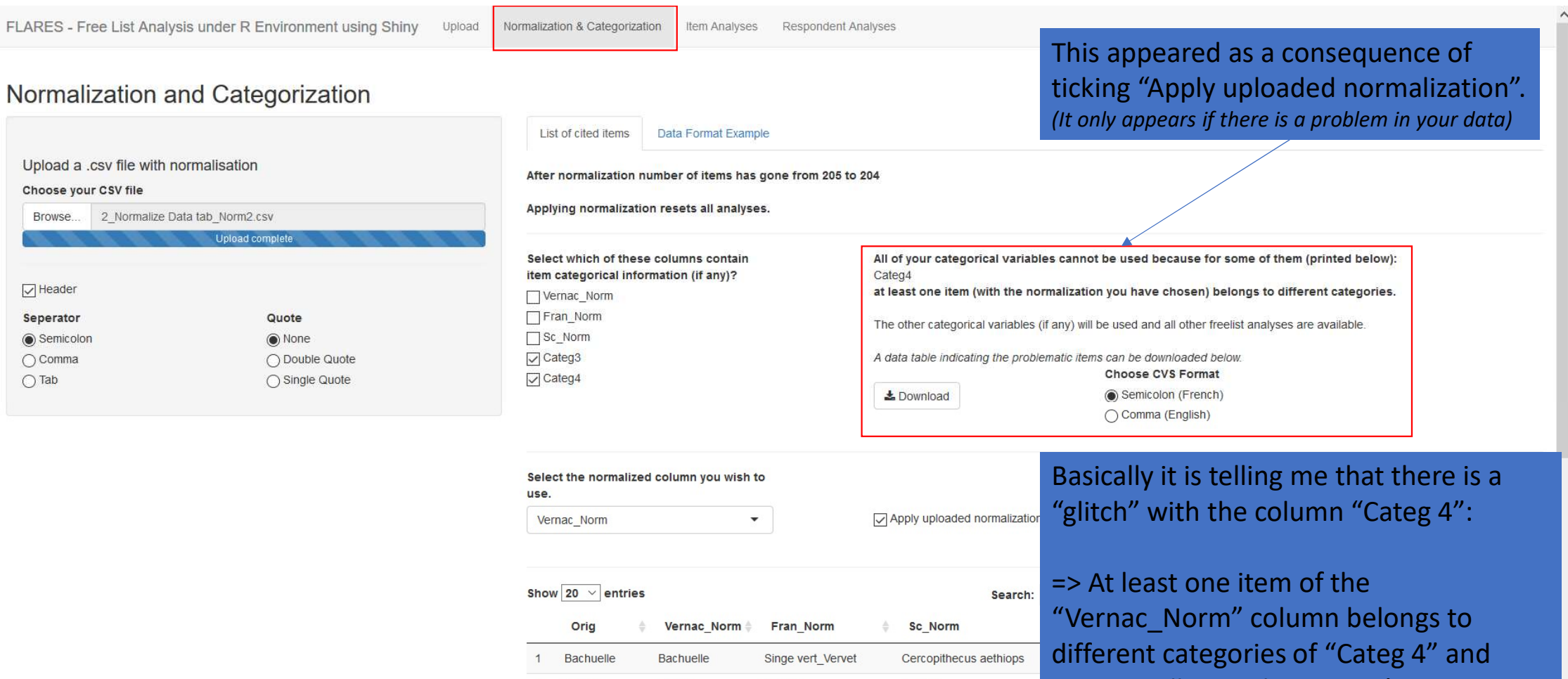

Indet01

blanc

Colobe a manteau

Babouin doguera

Indet01

Colobus guereza

Papio anubis

2

3

4

Badala

Bagalerou

Bagoum

Badala

Bagalerou

Bagoum

FLARES tells you that it won't use Categ 4 for analyses.

You may download a .csv file helping you to identify where the "glitch is". (see next slide to understand).

|    | Orig 🔶   | Vernac_Norm | Fran_Norm | ♦ Sc_Norm                   | ¢ Categ3 | Categ4 |
|----|----------|-------------|-----------|-----------------------------|----------|--------|
| 27 | Boreya   | kpo_riya    | Bubale    | Alcelaphus buselaphus major | Pet      | Canine |
| 99 | kpo_riya | kpo_riya    | Bubale    | Alcelaphus buselaphus major | Pet      | Feline |

In my original file I had two different spellings:

- Boreya
- Kpo\_riya
- ⇒ With my normalization columns I indicated to FLARES that these two spellings should be considered as the same: "kpo\_riya".
- ⇒ When filling in the Categ4 column I must have made a mistake and assigned the category "Canine" to Boreya and "Feline" to kpo\_riya...

That's where the glitch comes from. FLARES cannot consider that the same item (kpo\_riya) belongs to two different modalities (canine, feline) of the category "Categ4".

The way to go is to correct the mistake in the Normalization/Categorization .csv file and to upload it again.

N.B. This is a dummy dataset => "kpo\_riya" is actually a wild bovine :-\$

## Analyses

FLARES offers two different types of analyses:

- One set concerns items (their salience, their proximity with one another, and analyses on categories item belong to).
- One set concerns respondents.

## Item Analyses

Cultural or cognitive saliency of items

### Free-List Analyses

| Nb of Respondents               | 50.00  |
|---------------------------------|--------|
| Number of different cited items | 204.00 |
| Total number of cited items     | 676.00 |
| Average list length             | 13.50  |

| Cultural Saliency I tem by item Proximity I tem categories analysis Data Satura | Cultural Saliency | Item by Item Proximity | Item categories analysis | Data Saturation |
|---------------------------------------------------------------------------------|-------------------|------------------------|--------------------------|-----------------|
|---------------------------------------------------------------------------------|-------------------|------------------------|--------------------------|-----------------|

| fable | Chart |
|-------|-------|
| lable | Chart |

### Download Free-List Results Table

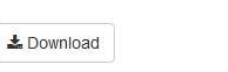

Choose CVS Format Semicolon (French) Comma (English)

| Show | 20 v entries   |                    |                         |                       | Search:       |                |
|------|----------------|--------------------|-------------------------|-----------------------|---------------|----------------|
|      | Cited_Items    | Freq. of Mention 🗍 | Rel. Freq. of Mention 🖗 | Mean Rank of Citation | Smith Index 🕴 | Sutrop Index 🕴 |
| 1    | Bachuelle      | 3                  | 0.06                    | 11.667                | 0.013         | 0.005          |
| 2    | Badala         | 2                  | 0.04                    | 10                    | 0.025         | 0.004          |
| 3    | Bagalerou      | 5                  | 0.1                     | 19                    | 0.016         | 0.005          |
| 4    | Bagoum         | 2                  | 0.04                    | 12.5                  | 0.015         | 0.003          |
| 5    | Baidan matabai | 1                  | 0.02                    | 7                     | 0.01          | 0.003          |
| 6    | Balalav        | 3                  | 0.06                    | 2.667                 | 0.053         | 0.022          |
| 7    | Balgam         | 1                  | 0.02                    | 9                     | 0.005         | 0.002          |
| 8    | Balla          | 11                 | 0.22                    | 8                     | 0.109         | 0.028          |
| 9    | Balle          | 5                  | 0.1                     | 4.2                   | 0.071         | 0.024          |
| 10   | Bangourei      | 1                  | 0.02                    | 12                    | 0.005         | 0.002          |
| 11   | baranga        | 6                  | 0.12                    | 8.833                 | 0.06          | 0.014          |
| 12   | Bavah          | 2                  | 0.04                    | 4                     | 0.03          | 0.01           |
| 13   | Baw            | 1                  | 0.02                    | 8                     | 0.008         | 0.002          |

This here presents a data table with the main results concerning items' saliency (for details on smith and sutrop index, please refer to FLAME User Guide). You may download this table as a .csv file.

### Free-List Analyses

| Nb of Respondents               | 50.00  |
|---------------------------------|--------|
| Number of different cited items | 204.00 |
| Total number of cited items     | 676.00 |
| Average list length             | 13.50  |

| Cultural Saliency | Item by Item Proximity | Item categories analysis | Data Saturation |
|-------------------|------------------------|--------------------------|-----------------|
|-------------------|------------------------|--------------------------|-----------------|

| TELDIC C | Table | С |
|----------|-------|---|
|----------|-------|---|

Chart

### Download Free-List Results Table

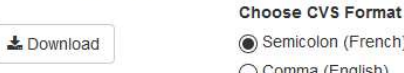

( Semicolon (French) O Comma (English)

| Show | 20 💛 entries   |                    |                         |                       | Search:       |                |
|------|----------------|--------------------|-------------------------|-----------------------|---------------|----------------|
|      | Cited_Items 🕴  | Freq. of Mention 🗄 | Rel. Freq. of Mention 🖗 | Mean Rank of Citation | Smith Index 🕴 | Sutrop Index 🕴 |
| 1    | Bachuelle      | 3                  | 0.06                    | 11.667                | 0.013         | 0.005          |
| 2    | Badala         | 2                  | 0.04                    | 10                    | 0.025         | 0.004          |
| 3    | Bagalerou      | 5                  | 0.1                     | 19                    | 0.016         | 0.005          |
| 4    | Bagoum         | 2                  | 0.04                    | 12.5                  | 0.015         | 0.003          |
| 5    | Baidan matabai | 1                  | 0.02                    | 7                     | 0.01          | 0.003          |
| 6    | Balalav        | 3                  | 0.06                    | 2.667                 | 0.053         | 0.022          |
| 7    | Balgam         | 1                  | 0.02                    | 9                     | 0.005         | 0.002          |
| 8    | Balla          | 11                 | 0.22                    | 8                     | 0.109         | 0.028          |
| 9    | Balle          | 5                  | 0.1                     | 4.2                   | 0.071         | 0.024          |
| 10   | Bangourei      | 1                  | 0.02                    | 12                    | 0.005         | 0.002          |
| 11   | baranga        | 6                  | 0.12                    | 8.833                 | 0.06          | 0.014          |
| 12   | Bavah          | 2                  | 0.04                    | 4                     | 0.03          | 0.01           |
| 13   | Baw            | 1                  | 0.02                    | 8                     | 0.008         | 0.002          |

Again, these results are not stored on the distant server (nothing is).

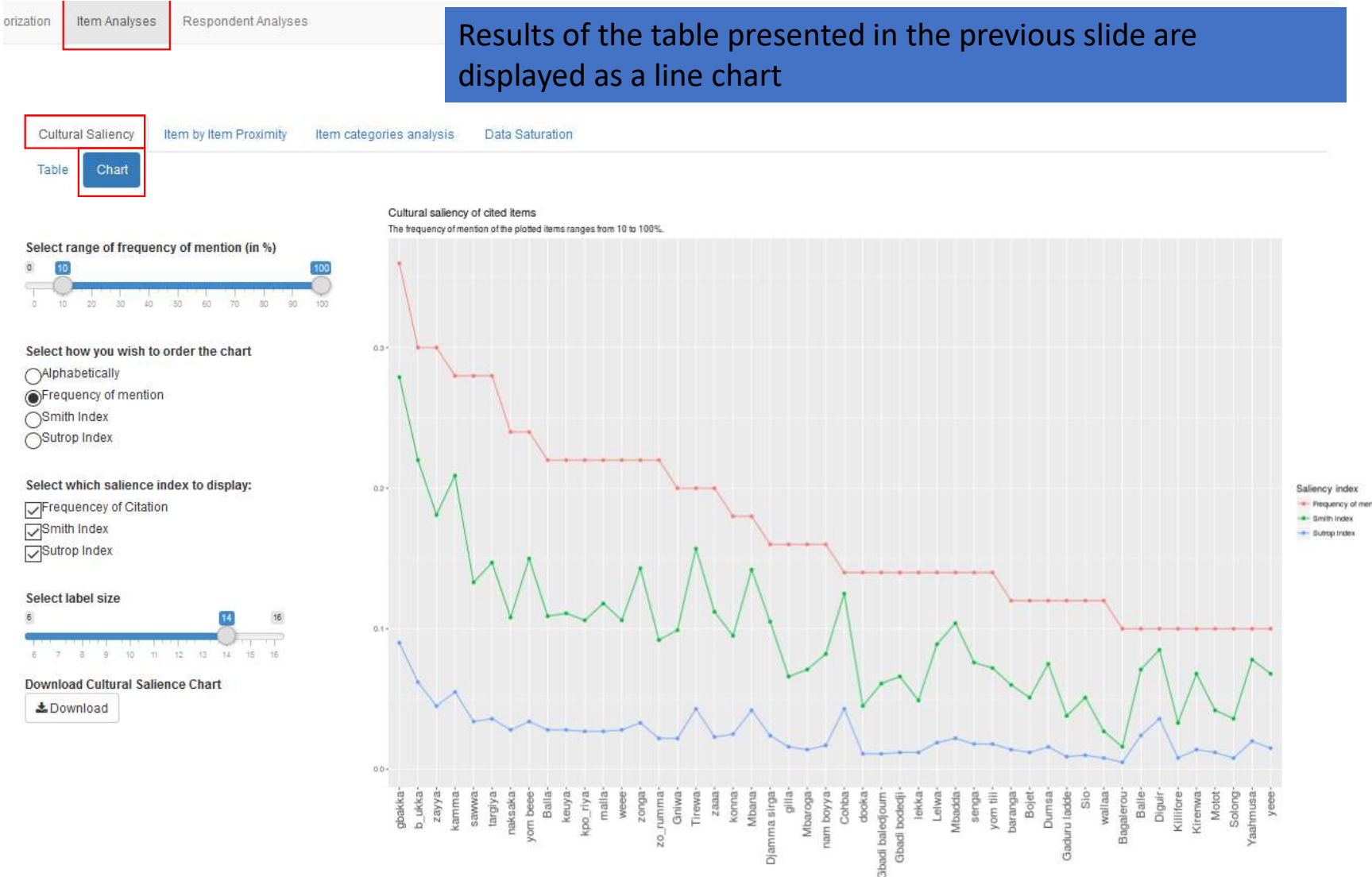

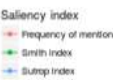

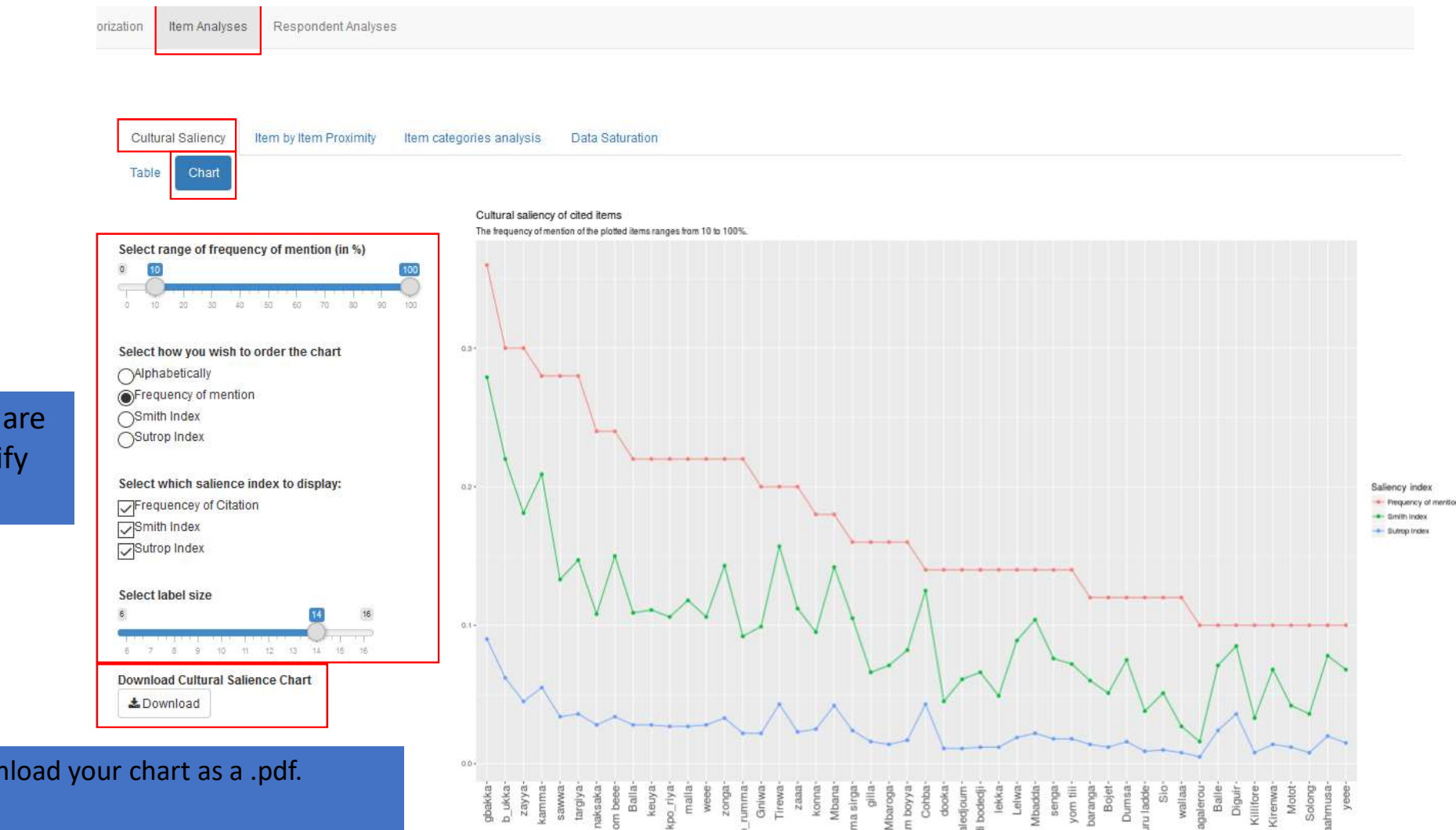

Multiple options are available to modify your line chart

You can download your chart as a .pdf.

Note, that as a .pdf you can rather easily modify the chart with software such as Illustrator or Inkscape.

## Item Analyses

Item by Item proximity

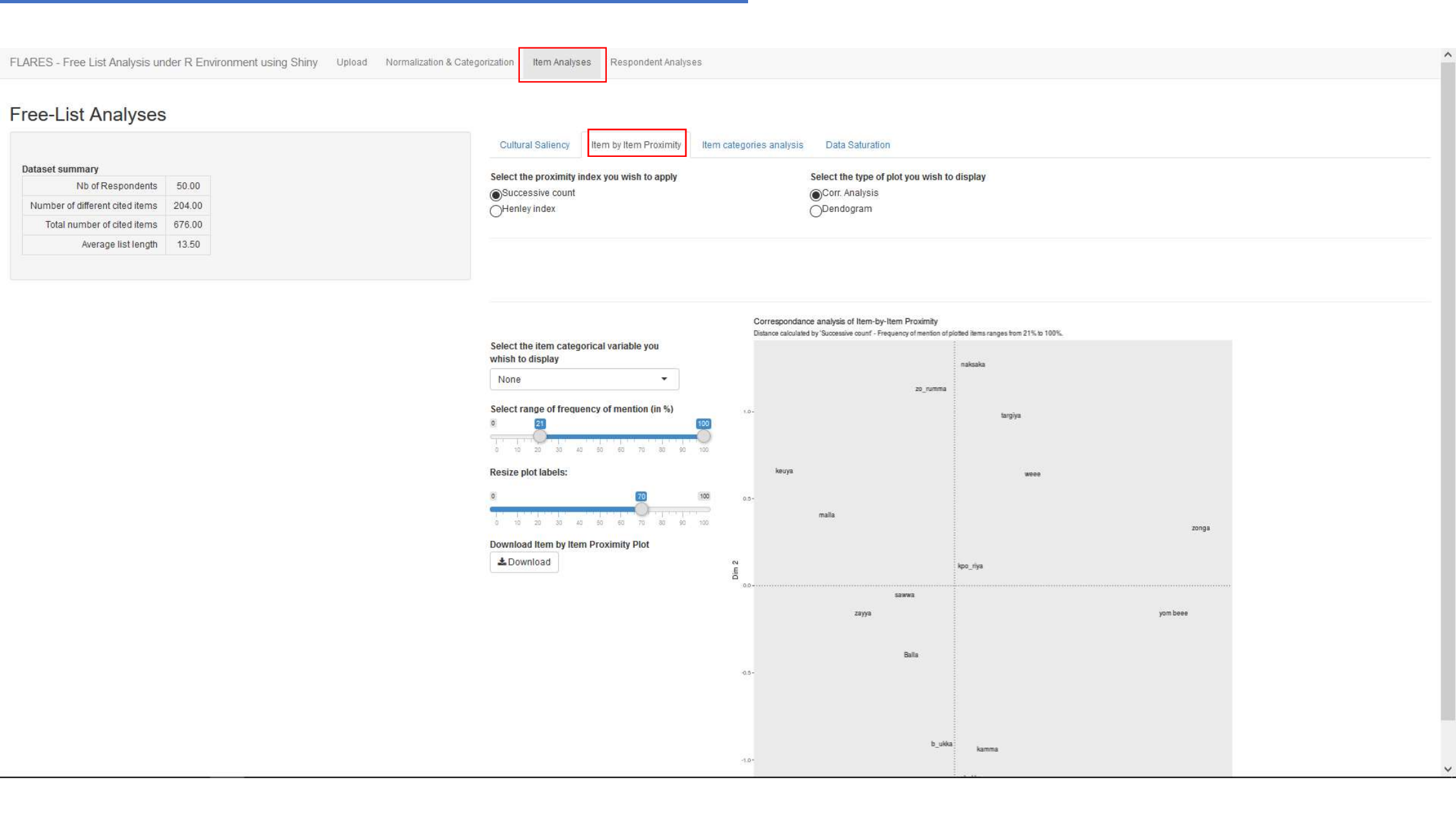

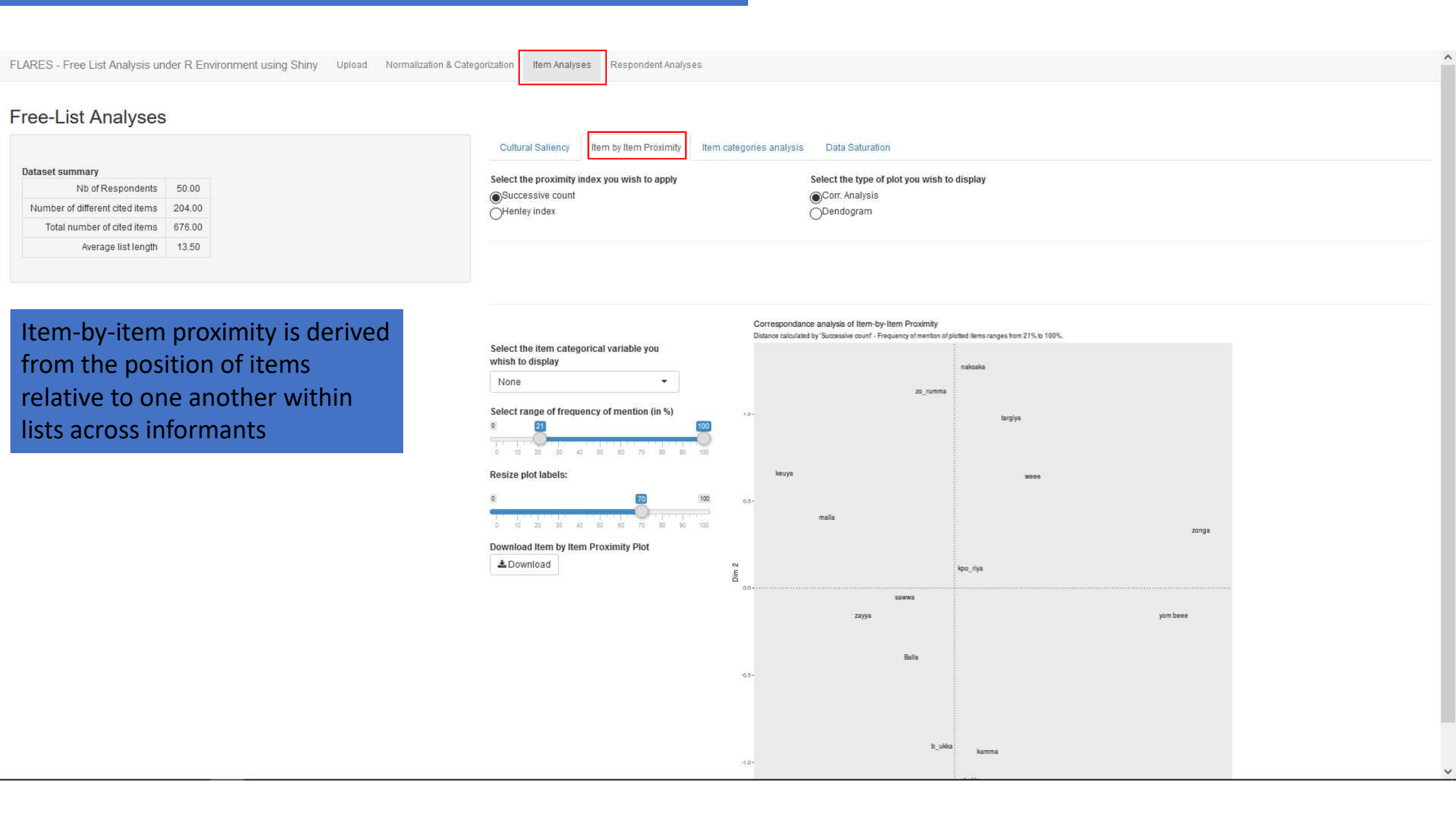

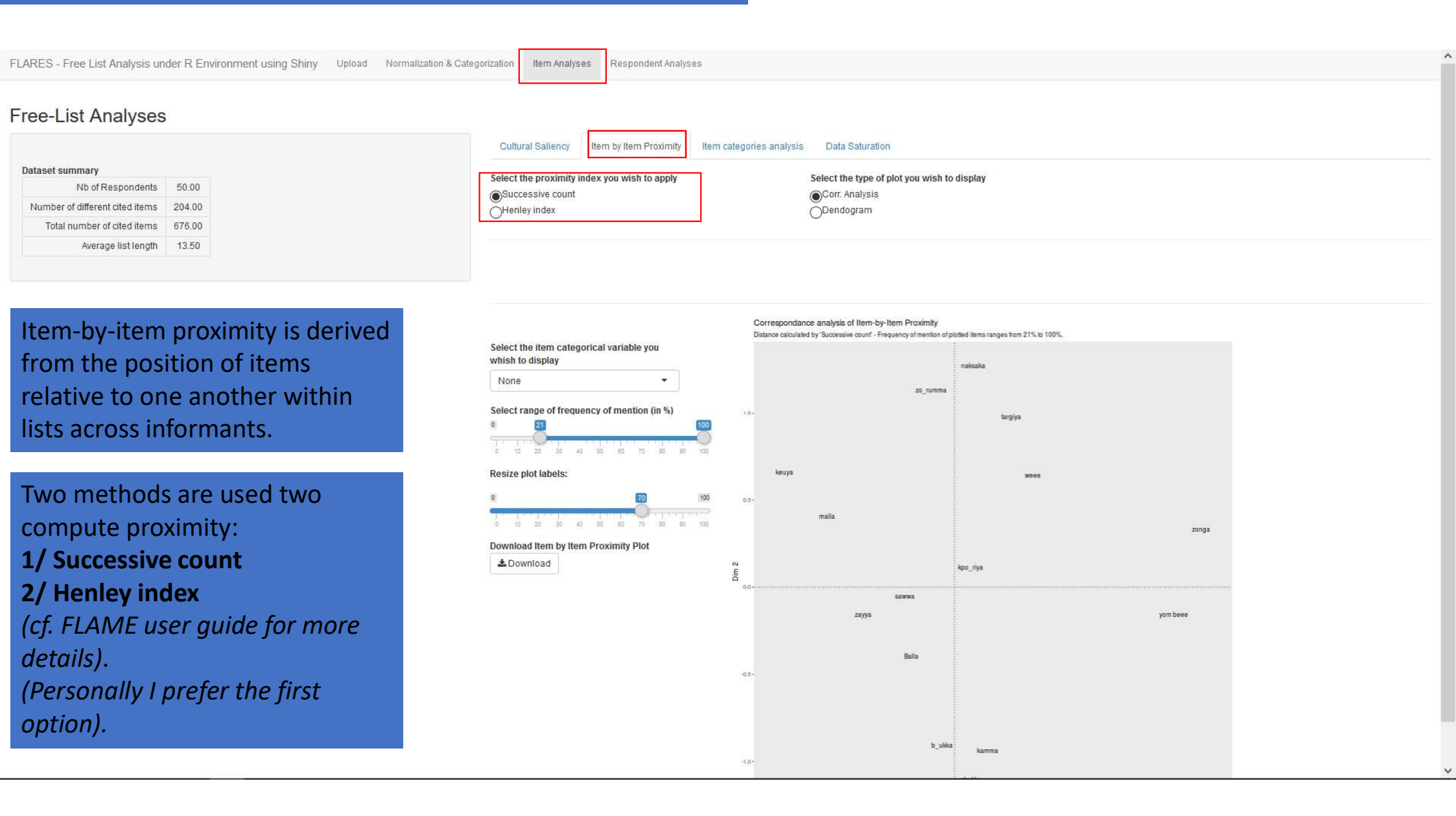

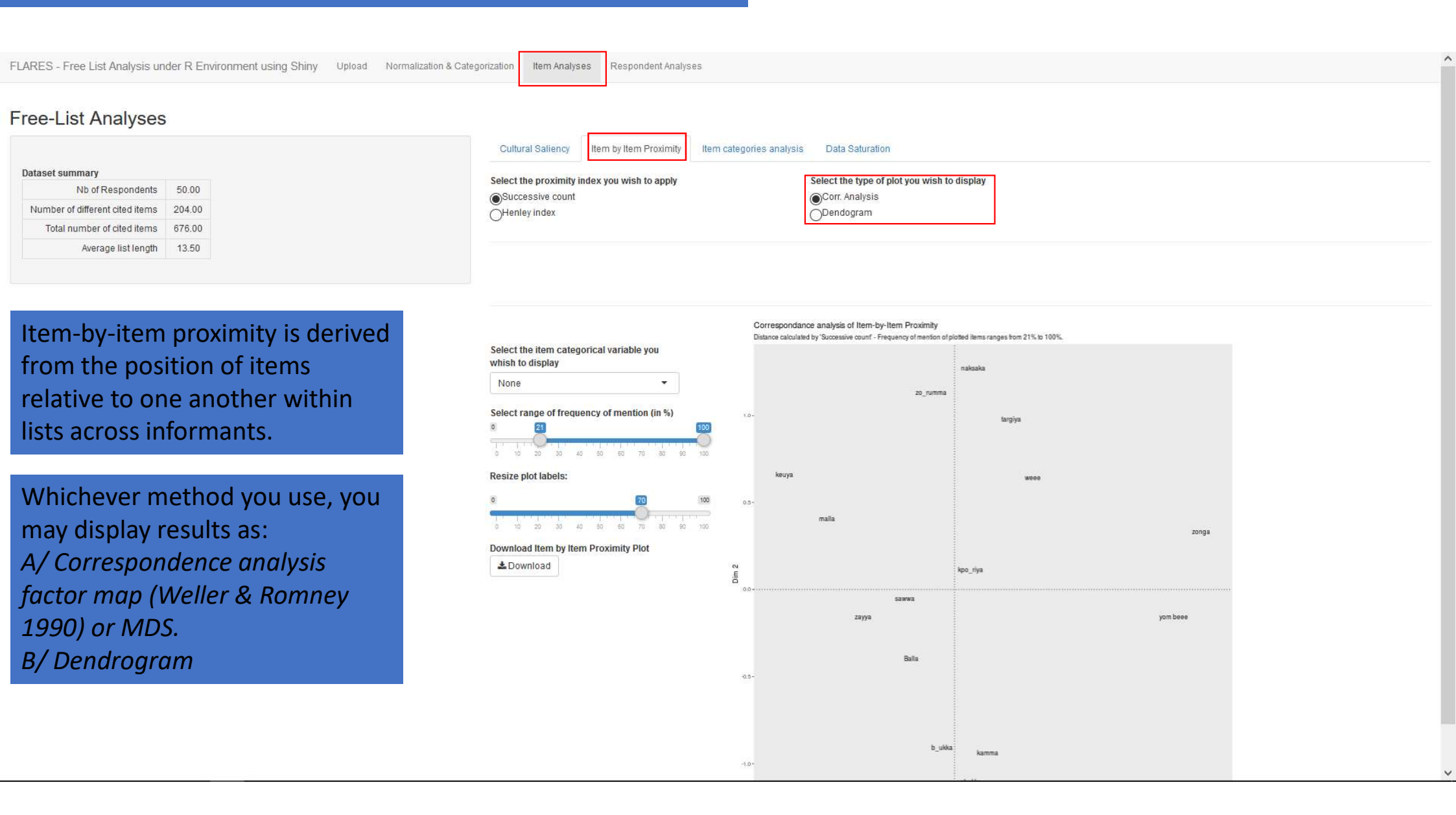

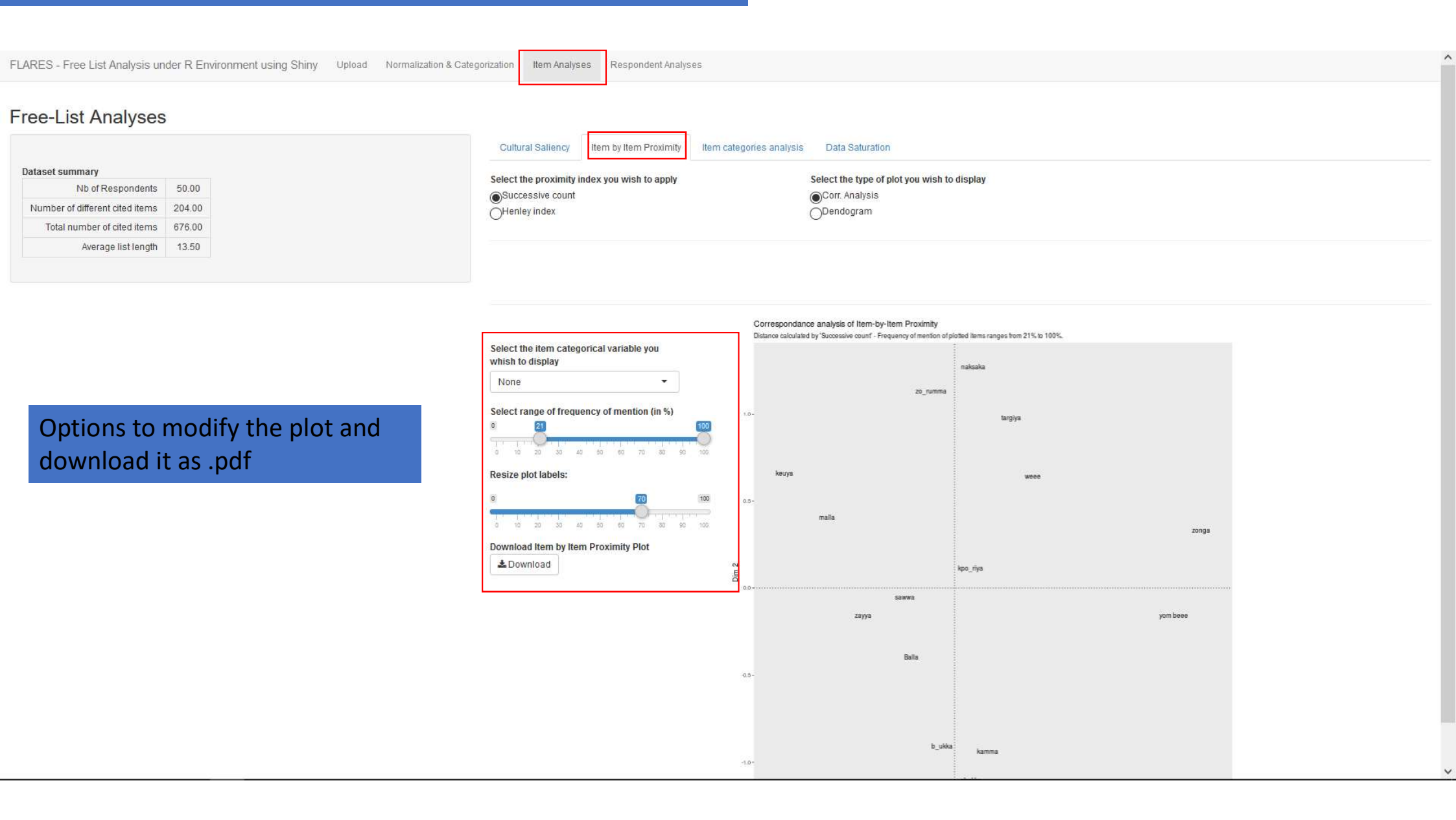

### When displaying proximity with a dendrogram, new options are available: DENDROGRAM'S IDEAL CLUSTERS

FLARES - Free List Analysis under R Environment using Shiny Upload Normalization & Categorization

Item Analyses Respondent Analyses

### Free-List Analyses

| Nb of Respondents               | 50.00  |
|---------------------------------|--------|
| Number of different cited items | 204.00 |
| Total number of cited items     | 676.00 |
| Average list length             | 13.50  |

This enables you to identify, given a minimum and maximum range of possible clusters, the ideal number of item clusters based on their proximity.

It then plots the different identified clusters.

You may download the clusters as a .csv file.

| Cultural Saliency Item by Item Proximity Item catego                                                                | rries analysis Data Saturation                                                                                                    |                                                  |
|----------------------------------------------------------------------------------------------------|----------------------------------------------------------------------------------------------------|--------------------------------------------------|
| Select the proximity index you wish to apply                                                                        | Select the type of plot you wish to display                                                                                                 |                                                  |
| ●Successive count<br>⊖Henley index                                                                                  | Corr. Analysis                                                                                                    |                                                  |
| DENDOGRAM'S IDEAL CLUSTERS                                                                                          |                                                                                                    |                                                  |
| imit range of possible clusters.                                                                                    |                                                                                                    | Download dendogram ideal partition               |
| 2 8 6 70 12 14 16 15 20                                                                                             | Do you wish to use the dendogram ideal<br>partition as a category for the item<br>categorical analyses?                                     | Loose CVS Format<br>Download<br>Comma (English)  |
| Select the item categorical variable you<br>whish to display<br>None<br>Select range of frequency of mention (in %) | drogram or nem by nem proximity<br>issive count- Freq. of classon of plotted items ranges from 15% to 100% - ideal groups = 3 (with min k=3 | 1& max k=10)                                     |
| o 10 20 30 40 50 60 70 80 90 100<br>Resize plot labels:                                                             |                                                                                                    | rakaska<br>jilla                                 |
| 9 <b>70 100</b><br>0 10 20 30 40 50 60 70 80 90 100                                                                 |                                                                                                    |                                                  |
| Download item by item proximity plot     A Download                                                                 |                                                                                                    | tamboyya<br>safa a 1<br>p_ukka a 2<br>p_ukka a b |

### When displaying proximity with a dendrogram, new options are available: DENDROGRAM'S IDEAL CLUSTERS

FLARES - Free List Analysis under R Environment using Shiny Upload Normalization & Categorization

Item Analyses Respondent Analyses

### Free-List Analyses

| Nb of Respondents               | 50.00  |
|---------------------------------|--------|
| Number of different cited items | 204.00 |
| Total number of cited items     | 676.00 |
| Average list length             | 13.50  |

When ticking this box, you tell FLARES to use this partition (derived from inter-item proximity) for further categorical analyses.

| Cultural Saliency Item by Item Proximity Item                                                                                                    | n categories analysis Data Saturation                                                                                                    |                   |                    |
|----------------------------------------------------------------------------------------------------|----------------------------------------------------------------------------------------------------|-------------------|--------------------|
| Select the proximity index you wish to apply                                                                                                    | Select the type of plot you wish to display                                                                                                    |                   |                    |
| Successive count                                                                                                    | Corr. Analysis                                                                                                    |                   |                    |
| Onemeyindex                                                                                                    | Openooran                                                                                                    |                   |                    |
| DENDOGRAM'S IDEAL CLUSTERS                                                                                                    |                                                                                                    |                   |                    |
| Limit range of possible clusters                                                                                                    |                                                                                                    | Download dendogra | am ideal partition |
|                                                                                                    | Do you wish to use the dendogram ideal                                                                                                    |                   | Choose CVS Format  |
| 2 4 6 8 10 12 14 16 18                                                                                                    | 20 categorical analyses?                                                                                                    | 🕹 Download        | Semicolon (Frenc   |
|                                                                                                    |                                                                                                    |                   |                    |
| Select the item categorical variable you<br>whish to display                                                                                                    | Dendrogram of item by item proximity<br>Successive count - Freq. of citation of plotted items ranges from 15% to 100% - ideal groups = 3 (with min k=3 & max   | k=10)             | Comma (Englist     |
| Select the item categorical variable you whish to display                                                                                                    | Dendrogram of item by item proximity<br>Successive count - Freq. of citation of plotted items ranges from 15% to 100% - Ideal groups = 3 (with min k=3 & max   | k=10)             | Comma (English     |
| Select the item categorical variable you<br>whish to display<br>None<br>Select range of frequency of mention (in %)                                                                                                    | Dendrogram of item by item proximity<br>Successive count - Freq. of citation of plotted items ranges from 15% to 100% - Ideal groups = 3 (with min k=3 & max   | k=10)             | Comma (English)    |
| Select the item categorical variable you<br>whish to display<br>None •<br>Select range of frequency of mention (in %)                                                                                                    | Dendrogram of item by item proximity<br>Successive count - Freq. of citation of plotted items ranges from 15% to 100% - Ideal groups = 3 (with min k=3 & max   | k=10)             | OComma (English)   |
| Select the item categorical variable you<br>whish to display<br>None<br>Select range of frequency of mention (in %)                                                                                                    | Dendrogram of item by item proximity<br>Successive count - Freq. of citation of plotted items ranges from 15% to 100% - Ideal groups = 3 (with min k=3 & max   | k=10)             | OComma (English)   |
| Select the item categorical variable you<br>whish to display<br>None<br>Select range of frequency of mention (in %)<br>0 10 20 30 40 50 60 70 80 90 100<br>Resize plot labels:                                                                                                    | Dendrogram of item by item proximity<br>Successive count - Freq. of citation of plotted items ranges from 15% to 100% - Ideal groups = 3 (with min k=3 & max   | k=10)             | OComma (English)   |
| Select the item categorical variable you<br>whish to display<br>None<br>Select range of frequency of mention (in %)<br>Select range of frequency of mention (in %)<br>Select range of frequency (in %)<br>Select range o | Dendrogram of item by item proximity:<br>Successive count - Freq. of citation of plotted items ranges from 15% to 100% - Ideal groups = 3 (with min k=3 & max) | k=10)             | OComma (English)   |
| Select the item categorical variable you<br>whish to display<br>None<br>Select range of frequency of mention (in %)                                                                                                    | Dendrogram of item by item proximity<br>Successive count - Freq. of citation of plotted items ranges from 15% to 100% - Keal groups = 3 (with min k=3 & max    | k=10)             | OComma (English)   |
| Select the item categorical variable you<br>whish to display<br>None<br>Select range of frequency of mention (in %)<br>Select range of frequency of mention (in %)<br>Select range of mention (in %)<br>Select range of                                                 | Dendrogram of item by item proximity<br>Successive count - Freq. of citation of plotted items ranges from 15% to 100% - Ideal groups = 3 (with min k=3 & max)  | k=10)             | Comma (English)    |

## Item Analyses

Item categorical analyses

| FLARES - Free List Analysis under R Environment using Shiny Upload Normalization 8 | ategorization Item Analyses Respondent Analyses                                   |  |
|------------------------------------------------------------------------------------|-----------------------------------------------------------------------------------|--|
| Free-List Analyses                                                                 |                                                                                   |  |
|                                                                                    | Cultural Saliency Item by Item Proximity Item categories analysis Data Saturation |  |
| Dataset summary                                                                    | Patch Flow Dichot. Bias Clustering                                                |  |

In this tab are made available analyses on item categorical information (if any).

As a reminder, there are three sources from which FLARES looks for item categorical information: 1/ In your first uploaded file if it's an ANTHROPAC formatted file (see slide 11)

2/ In your normalization/categorization file (see slide 19)

3/ From the dendrogram ideal partition.

| FLARES - Free List Analysis under R Environment using Shiny Upload M | Normalization & Categorization Item Analyses | Respondent Analyses                           |                 |  |
|----------------------------------------------------------------------|----------------------------------------------|-----------------------------------------------|-----------------|--|
| Free-List Analyses                                                   |                                              |                                               |                 |  |
|                                                                      | Cultural Saliency Ite                        | em by Item Proximity Item categories analysis | Data Saturation |  |
| Dataset summary                                                      | Patch Flow Dichot. E                         | Bias Clustering                               |                 |  |

In this tab are made available analyses on item categorical information (if any).

As a reminder, there are three sources from which FLARES looks for item categorical information: 1/ In your first uploaded file if it's an ANTHROPAC formatted file (see slide 11)

2/ In your normalization/categorization file (see slide 19)

*3/ From the dendrogram ideal partition.* 

Note most of the analyses in this tab are still experimental and may encounter glitches/bugs

Here the patches are defined with the partition given by the dendrogram. You can see that the k0 patch may lead to any other. But nobody goes from k1 to k2.

### Free-List Analyses

| Nb of Respondents               | 50.00  |
|---------------------------------|--------|
| Number of different cited items | 204.00 |
| Total number of cited items     | 676.00 |

### The analyses offered here replicates the work of Robbins & Nolan 1997 (Field Methods)

It only works if you have a inputted dichotomous categorical information for your items (e.g. like/dislike; present/absent; pet/wild).

The analysis looks at whether respondents tend to preferentially cite (meaning early in their lists) items belonging to one subcategory or the other.

Do respondents tend to cite pets first and then wild animals?

Here results indicate that it isn't the case.

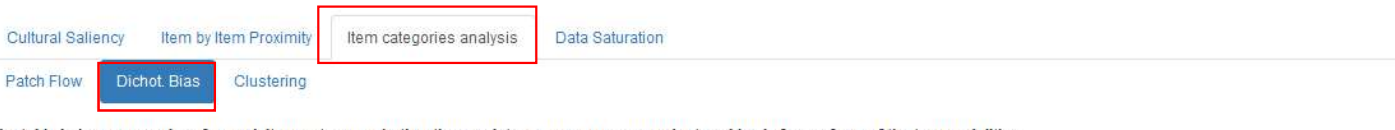

Choose CVS Format

Semicolon (French)

○Comma (English)

The table below summarizes for each item category whether there exists, among your respondents, a bias in favor of one of the two modalities

### The score in each column varies from 0 to 1.

A high value for one modality indicates that, overall, respondents tended to cite more items of that modality and to cite them early in their free-lists.

A z-test is carried out in order to test for statistical significance of the reported scores. If no z-score appears this means the clustering score is not significantly different from random

### Select the item category you wish to show

| • | 🕹 Download |
|---|------------|
|   |            |

|             | Total Sample |
|-------------|--------------|
| Categ3_Pet  | 0.49         |
| Categ3_Wild | 0.51         |
| n.resp      | 50           |

Statistical significance levels: \* p-value < 0.1 ; \*\* p-value < 0.05 ; \*\*\* p-value < 0.01

You may download, by clicking on button below, the complete table containing clustering scores respondent by respondent.

\* Download

AII

Choose CVS Format Semicolon (French) Comma (English)

| FLARES - Free List Analysis under R Environme | ng Shiny Upload Normalization & Categorization Item Analyses Respondent Analyses                                                             |  |
|-----------------------------------------------|----------------------------------------------------------------------------------------------------|--|
| Free-List Analyses                            | Cultural Saliency Item by Item Proximity Item categories analysis Data Saturation                                                            |  |
| Dataset summary                               | Patch Flow Dichot. Bias Clustering                                                                                                    |  |
| ND of Respondents 50.00                       | The table below summarizes for each item estenacy whether there exists among your respondents a bias in favor of one of the two modalities   |  |
| Number of different cited items 204.00        | The table below summarizes for each tem category whether there exists, among your respondents, a bias in layor of one of the two modalities. |  |

### The score in each column varies from 0 to 1.

Total number of cited items

Average list length

676.00

13.50

A high value for one modality indicates that, overall, respondents tended to cite more items of that modality and to cite them early in their free-lists.

A z-test is carried out in order to test for statistical significance of the reported scores. If no z-score appears this means the clustering score is not significantly different from random.

### Select the item category you wish to show

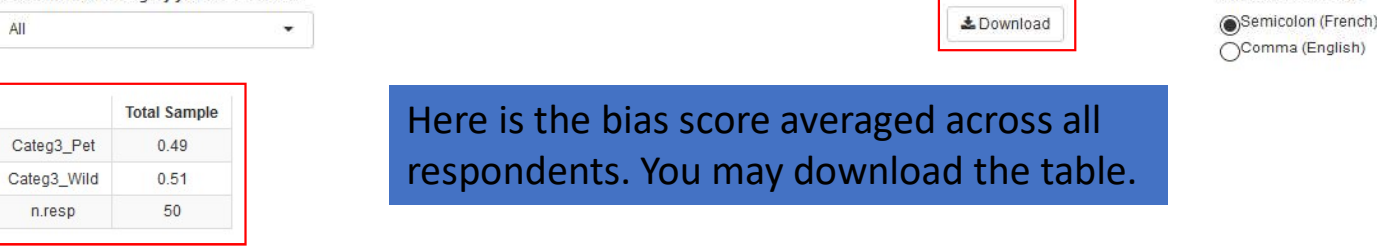

Choose CVS Format

Statistical significance levels: \* p-value < 0.1 ; \*\* p-value < 0.05 ; \*\*\* p-value < 0.01

You may download, by clicking on button below, the complete table containing clustering scores respondent by respondent.

La Download

Choose CVS Format Semicolon (French) Comma (English)

N.B. If you upload a table with respondent variables (later on, see last slides), the results will be broken down by respondent category.

| FLARES - Free List Analysis under R Environment using Shiny | Upload | Normalization & Categorization | Item Analyses | Respondent Analyses |
|-------------------------------------------------------------|--------|--------------------------------|---------------|---------------------|
|                                                             |        |                                |               |                     |

### Free-List Analyses

| Nb of Respondents               | 50.00  |
|---------------------------------|--------|
| Number of different cited items | 204.00 |
| Total number of cited items     | 676.00 |
| Average list length             | 13.50  |

| Cultural Salie  | ency I   | tem by l                | tem Proximity | Item categories analysis      | Data Saturation                                                      |
|-----------------|----------|-------------------------|---------------|-------------------------------|----------------------------------------------------------------------|
| Patch Flow      | Dichot.  | Bias                    | Clustering    |                               |                                                                      |
| The table below | v summai | rizes <mark>fo</mark> i | each item cat | egory whether there exists, a | mong your respondents, a bias in favor of one of the two modalities. |

Choose CVS Format

The score in each column varies from 0 to 1. A high value for one modality indicates that, overall, respondents tended to cite more items of that modality and to cite them early in their free-lists.

A 2-test is carried out in order to test for statistical significance of the reported scores. If no z-score appears this means the clustering score is not significantly different from random.

### Select the item category you wish to show

| - | 📥 Download | Semicolon (French) |
|---|------------|--------------------|
|   |            | OComma (English)   |

|             | Total Sample |
|-------------|--------------|
| Categ3_Pet  | 0.49         |
| Categ3_Wild | 0.51         |
| n.resp      | 50           |
|             |              |

All

Statistical significance levels: \* p-value < 0.1 ; \*\* p-value < 0.05 ; \*\*\* p-value < 0.01

You may download, by clicking on button below, the complete table containing clustering scores respondent by respondent.

|                   | Choose CVS Format  |
|-------------------|--------------------|
| <b>▲</b> Download | Semicolon (French) |
|                   | Comma (English)    |

Here you may download a table with the bias score for each respondent.

### **Free-List Analyses**

| umber of different cited items | 204.00 |
|--------------------------------|--------|
| Total number of cited items    | 676.00 |

The analyses offered here replicates the work of Robbins & Nolan 2000 (Field Methods)

The analysis looks at whether respondents tend to consistently cite, within their lists, clusters of items belonging to a same subcategory (i.e. pets are systematically cited together).

Here results indicate that only items belonging to the dendrogram partition k0 are significantly mentioned in clusters.

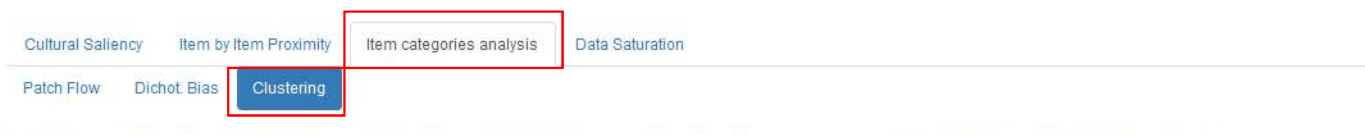

The table below summarizes for each item category whether respondents tended to cite in grouped clusters items belonging to the different modalities of that category.

#### The score in each column varies from 0 to 1.

A high value for one modality indicates that, overall, respondents tended to cluster the items belonging to that category modality.

A z-test is carried out in order to test for statistical significance of the reported scores. If no z-score appears this means the clustering score is not significantly different from random.

### Select the item category you wish to show

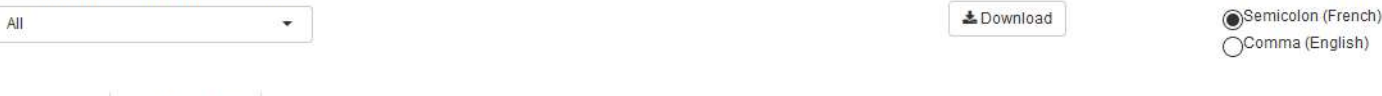

Choose CVS Format

|             | Total Sample       |
|-------------|--------------------|
| Categ3_Pet  | 0.411              |
| Categ3_Wild | 0.465              |
| Categ3      | 0.431              |
| tree.cut_k0 | 0.621 ** (z=1.711) |
| tree.cut_k1 | 0.227              |
| tree.cut_k2 | 0.16               |
| tree.cut_k3 | 0.16               |
| tree.cut    | 0.581              |
| n.resp      | 50                 |
|             |                    |

Statistical significance levels: \* p-value < 0.1 ; \*\* p-value < 0.05 ; \*\*\* p-value < 0.01

You may download, by clicking on button below, the complete table containing clustering scores respondent by respondent.

La Download

Choose CVS Format Semicolon (French) Comma (English)

| FLARES - Free List Analysis under R Environment using Shiny | Upload | Normalization & Categorization | Item Analyse  | s Respondent Analys    | ses                      |                 |  |  |
|-------------------------------------------------------------|--------|--------------------------------|---------------|------------------------|--------------------------|-----------------|--|--|
| Free-List Analyses                                          |        |                                |               |                        |                          |                 |  |  |
|                                                             |        | Cult                           | iral Saliency | Item by Item Proximity | Item categories analysis | Data Saturation |  |  |

| Dataset summary                 |        |
|---------------------------------|--------|
| Nb of Respondents               | 50.00  |
| Number of different cited items | 204.00 |
| Total number of cited items     | 676.00 |
| Average list length             | 13.50  |

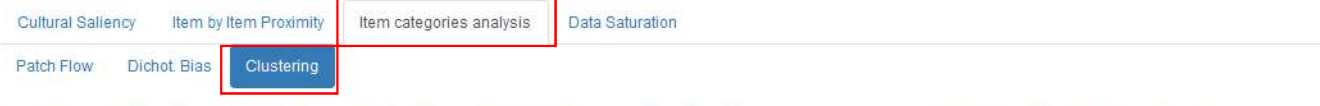

The table below summarizes for each item category whether respondents tended to cite in grouped clusters items belonging to the different modalities of that category.

#### The score in each column varies from 0 to 1.

A high value for one modality indicates that, overall, respondents tended to cluster the items belonging to that category modality.

A z-test is carried out in order to test for statistical significance of the reported scores. If no z-score appears this means the clustering score is not significantly different from random.

#### Select the item category you wish to show

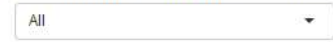

La Download

Choose CVS Format Semicolon (French) Comma (English)

|             | Total Sample       |
|-------------|--------------------|
| Categ3_Pet  | 0.411              |
| Categ3_Wild | 0.465              |
| Categ3      | 0.431              |
| tree.cut_k0 | 0.621 ** (z=1.711) |
| tree.cut_k1 | 0.227              |
| tree.cut_k2 | 0.16               |
| tree.cut_k3 | 0.16               |
| tree.cut    | 0.581              |
| n.resp      | 50                 |

Note that you have the clustering score for each sub-category (Pet, Wild of Categ 3) and for the category as a whole (Categ 3).

Statistical significance levels: \* p-value < 0.1 ; \*\* p-value < 0.05 ; \*\*\* p-value < 0.01

You may download, by clicking on button below, the complete table containing clustering scores respondent by respondent.

& Download

Choose CVS Format Semicolon (French) Comma (English)

### Free-List Analyses

| Nb of Respondents               | 50.00  |
|---------------------------------|--------|
| Number of different cited items | 204.00 |
| Total number of cited items     | 676.00 |
| Average list length             | 13.50  |

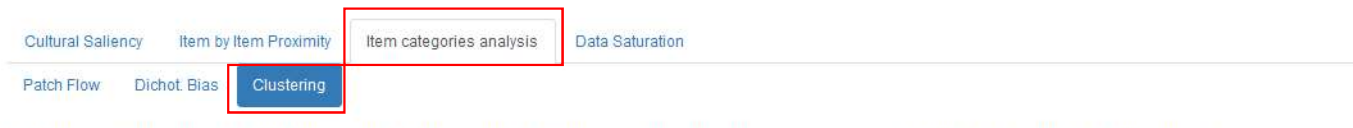

The table below summarizes for each item category whether respondents tended to cite in grouped clusters items belonging to the different modalities of that category.

### The score in each column varies from 0 to 1.

Respondent Analyses

A high value for one modality indicates that, overall, respondents tended to cluster the items belonging to that category modality.

A z-test is carried out in order to test for statistical significance of the reported scores. If no z-score appears this means the clustering score is not significantly different from random.

#### Select the item category you wish to show

All

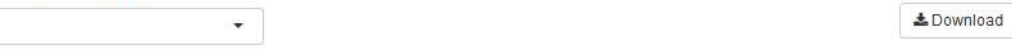

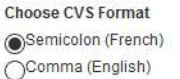

|             | Total Sample       |
|-------------|--------------------|
| Categ3_Pet  | 0.411              |
| Categ3_Wild | 0.465              |
| Categ3      | 0.431              |
| tree.cut_k0 | 0.621 ** (z=1.711) |
| tree.cut_k1 | 0.227              |
| tree.cut_k2 | 0.16               |
| tree.cut_k3 | 0.16               |
| tree.cut    | 0.581              |
| n.resp      | 50                 |
|             |                    |

Statistical significance levels: \* p-value < 0.1 ; \*\* p-value < 0.05 ; \*\*\* p-value < 0.01

You may download, by clicking on button below, the complete table containing clustering scores respondent by respondent.

|            | Choose CVS Format  |
|------------|--------------------|
| & Download | Semicolon (French) |
|            | Comma (English)    |

Here you may download a table with the clustering score for each respondent.

## Item Analyses

**Data Saturation** 

| FLARES - Free List Analysis under R Environment using Shiny | Upload | Normalization & Categorization | Item Analyses | Respondent Analyses |
|-------------------------------------------------------------|--------|--------------------------------|---------------|---------------------|
|-------------------------------------------------------------|--------|--------------------------------|---------------|---------------------|

### Free-List Analyses

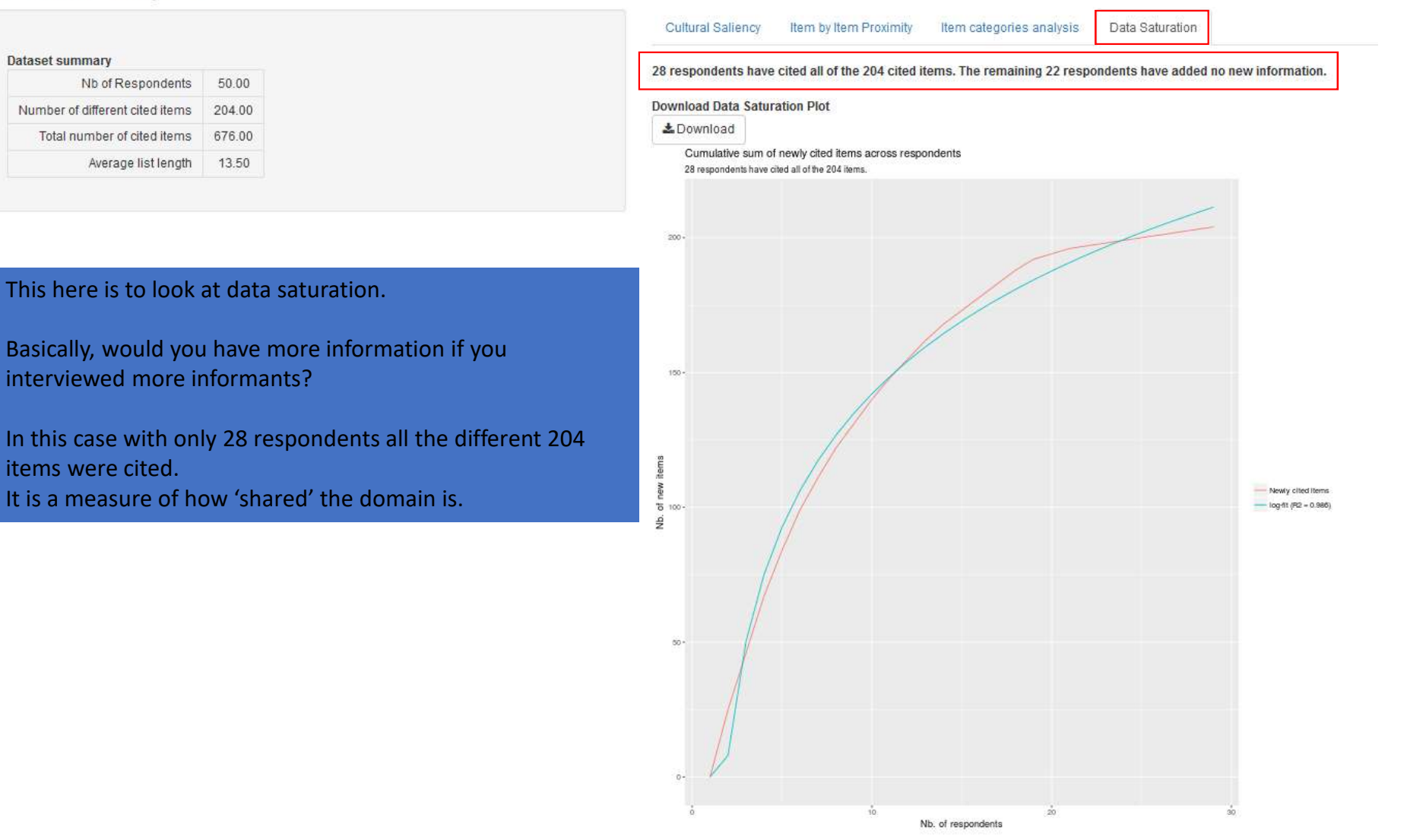

## Analyses

FLARES offers two different types of analyses:

- One set concerns items (their salience, their proximity with one another, and analyses on categories item belong to).
- One set concerns respondents.

Some analyses are available only if you upload a third (and last) .csv file containing respondent variables, other may be available without.

| FLARES - Free List Analysis under R Environment using Shiny | Upload | Normalization & Categorization | Item Analyses | Respondent Analyses |  |
|-------------------------------------------------------------|--------|--------------------------------|---------------|---------------------|--|
|                                                             |        |                                |               |                     |  |

Upload your file with respondent variables

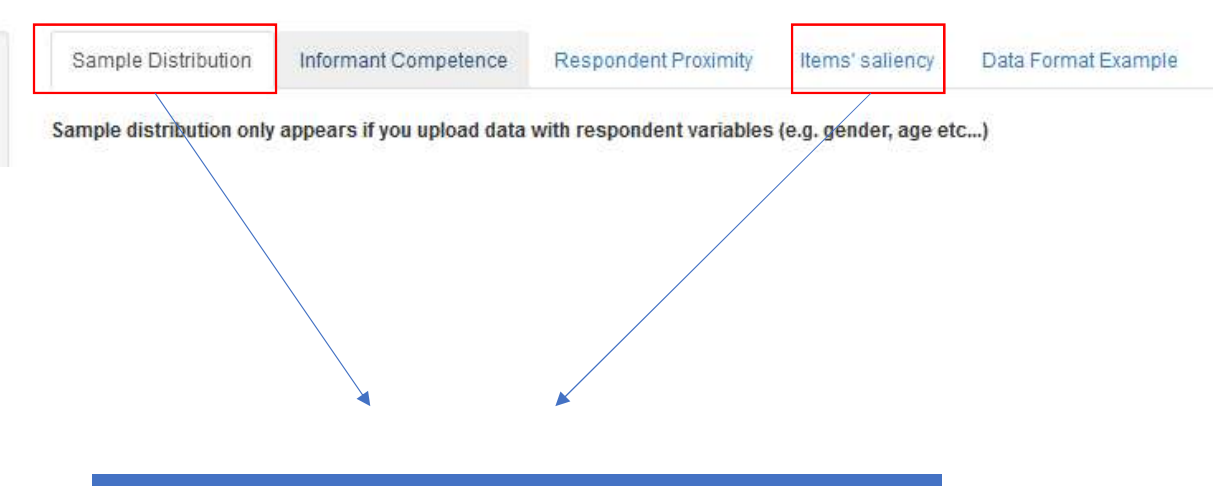

These two tabs will display results only if you upload a .csv file with respondent variables.

Choose your CSV file

| Sample Distribution | Informant Competence | Respondent Proximity | Items' saliency | Data Format Example |
|---------------------|----------------------|----------------------|-----------------|---------------------|
|                     |                      |                      |                 |                     |

### Upload your file with respondent variables

| Browse    | No file selected |               |  |
|-----------|------------------|---------------|--|
| Header    |                  |               |  |
| Seperator |                  | Quote         |  |
| Semicolor | 1                | None          |  |
| OComma    |                  | ODouble Quote |  |
| AT-L      |                  | Single Quote  |  |

### Data concerning respondent variables should be uploaded as a .csv file. Your data should be formatted as follows:

| Resp_ID | Gender | Place of Birth | Etc    |
|---------|--------|----------------|--------|
| _B_02   | F      | Town1          | 377.0  |
| _B_05   | М      | Town2          | 2771   |
| _B_08   | F      | Town1          |        |
| _B_09   | М      | Town2          | 3423   |
| _B_11   | F      | Town1          | 3225   |
| _B_12   | М      | Town2          | 2771   |
| _B_15   | F      | Town1          |        |
| _B_16   | М      | Town2          | (242)  |
| _B_17   | F      | Town1          | 3223   |
| _B_20   | м      | Town2          | 2000   |
| _B_24   | F      | Town1          |        |
| _B_25   | М      | Town2          | (242)  |
| _B_26   | F      | Town1          | 3242): |
| _B_29   | М      | Town2          | 3225   |
| _B_30   | F      | Town1          |        |

Your .csv file should be formatted as follows

Respondent Proximity

### **Respondent Analyses**

| Browse                                          | 3_Respond Variables I    | ab.csv          |        |
|-------------------------------------------------|--------------------------|-----------------|--------|
|                                                 |                          | Upload complete | 1 11 1 |
| Header                                          |                          |                 |        |
| Seperator                                       |                          | Quote           |        |
| OSemicolo                                       | n                        | None            |        |
| Comma                                           |                          | ODouble Quote   |        |
| OTab                                            |                          | OSingle Quote   |        |
| Select the re                                   | espondent variable you w | ish to plot     |        |
|                                                 | e                        |                 |        |
| No Variabl                                      |                          |                 |        |
| No Variabl<br>Age                               |                          |                 |        |
| No Variabl<br>Age<br>Sexe                       |                          |                 |        |
| No Variabl<br>Age<br>Sexe<br>Ethnie             |                          |                 |        |
| No Variabl<br>Age<br>Sexe<br>Ethnie<br>Langue_F | E                        |                 |        |

This dropdown list indicates all the respondent variables you have inputted (it should match your number of columns).

N.B. If you have inputted a variable that has the same value for each respondent it will be omitted.

| Variable  | Modality   | Count               |
|-----------|------------|---------------------|
| Age       | Jeune      | 17.00               |
| Age       | Moyen      | 20.00               |
| Age       | Vieux      | 12.00               |
| Age       | NA         | 1.00                |
| Sexe      | М          | 37.00               |
| Sexe      | F          | 13.00               |
| Ethnie    | Duupa      | 24.00               |
| Ethnie    | Tupuri     | 2.00                |
| Ethnie    | Peul       | 7.00                |
| Ethnie    | Guidar     | 2.00                |
| Ethnie    | Fali       | 1.00                |
| Ethnie    | Guiziga    | 5.00                |
| Ethnie    | Mafa       | 3.00                |
| Ethnie    | Mundang    | 4.00                |
| Ethnie    | Gambay     | 1.00                |
| Ethnie    | Dowayo     | 1.00                |
| Langue_FL | Duupa      | 22.00               |
| Langue_FL | Tupuri     | 2.00                |
| Langue_FL | Peul       | 10.00               |
| Langue_FL | Guidar     | 2.00                |
| Langue_FL | Guiziga    | 5. <mark>0</mark> 0 |
| Langue_FL | Mafa       | 3.00                |
| Langue_FL | Mundang    | 4.00                |
| Langue_FL | Gambay     | 1.00                |
| Langue_FL | Dowayo     | 1.00                |
| Aut_Mig   | Autochtone | 23.00               |
| Aut_Mig   | Migrant    | 27.00               |

Data Format Example

Choose CVS Format

Semicolon (French)
Comma (English)

Items' saliency

La Download

Once you've uploaded your .csv file, your sample distribution should appear here.

A message will warn you if an informant in your free-list file has been omitted from this file.

Informant competence

Chart

Download Respondent Results

2 Download

### **Respondent Analyses**

| Sample Distribution Informant Competence Responden | Proximity Items' saliency Data Format Example |
|----------------------------------------------------|-----------------------------------------------|
|----------------------------------------------------|-----------------------------------------------|

Choose CVS Format Semicolon\_Fr

OComma\_US\_UK

### Upload your file with respondent variables

| Browse           | 3_Respond Variables tab.csv          |              |
|------------------|--------------------------------------|--------------|
| 11 11            | Upload comple                        |              |
| Header           |                                      |              |
| Seperator        | Que                                  | te           |
| Semicolo         | on 🕥                                 | lone         |
| Comma            | Ő                                    | Double Quote |
| O <sup>Tab</sup> | Ŏ                                    | single Quote |
| Select the re    | respondent variable you wish to plot |              |
| No Variable      | le                                   | •            |

Whether you have uploaded a respondent variable file or not, this should appear.

For the details on the values indicated in the different columns please refer to FLAME user guide.

| Shov | 20 v entries |             |                                     |                               |                           |       |        | Searc    | h:          |            |
|------|--------------|-------------|-------------------------------------|-------------------------------|---------------------------|-------|--------|----------|-------------|------------|
|      | Resp. ID     | List Length | Summed frequency of mentioned items | Avg. freq. of mentioned items | Rank to Freq. correlation | Age ≬ | Sexe 💧 | Ethnie 💧 | Langue_FL 🕴 | Aut_Mig    |
| 1    | _B_02        | 13          | 86                                  | 6.615                         | -0.098                    | Moyen | F      | Peul     | Peul        | Migrant    |
| 2    | _B_05        | 6           | 83                                  | 13.833                        | -0.911                    | Moyen | F      | Duupa    | Duupa       | Autochtone |
| 3    | _B_08        | 13          | 142                                 | 10.923                        | -0.127                    | Jeune | F      | Duupa    | Duupa       | Autochtone |
| 4    | _B_09        | 19          | 178                                 | 9.368                         | -0.429                    | Vieux | М      | Duupa    | Duupa       | Autochtone |
| 5    | _B_11        | 8           | 89                                  | 11.125                        | -0.435                    | Vieux | М      | Duupa    | Duupa       | Autochtone |
| 6    | _B_12        | 17          | 174                                 | 10.235                        | -0.546                    | Moyen | М      | Duupa    | Duupa       | Autochtone |
| 7    | _B_15        | 11          | 15                                  | 1.364                         | -0.538                    | Moyen | F      | Guidar   | Guidar      | Migrant    |
| 8    | _B_16        | 13          | 157                                 | 12.077                        | -0.741                    | Moyen | F      | Duupa    | Duupa       | Autochtone |
| 9    | _B_17        | 10          | 85                                  | 8.5                           | 0.54                      | Moyen | М      | Duupa    | Duupa       | Autochtone |
| 10   | _B_20        | 17          | 186                                 | 10.941                        | -0.363                    | Vieux | М      | Duupa    | Duupa       | Autochtone |
| 11   | _B_24        | 14          | 86                                  | 6.143                         | -0.236                    | Vieux | М      | Duupa    | Peul        | Migrant    |
| 12   | _B_25        | 11          | 122                                 | 11.091                        | -0.36                     | Vieux | М      | Duupa    | Duupa       | Autochtone |
| 13   | _B_26        | 25          | 120                                 | 4.8                           | -0.427                    | Jeune | М      | Peul     | Peul        | Migrant    |
| 14   | _B_29        | 20          | 111                                 | 5.55                          | -0.218                    | Vieux | М      | Fali     | Peul        | Migrant    |
| 15   | _B_30        | 17          | 34                                  | 2                             | 0.088                     | Vieux | М      | Mafa     | Mafa        | Migrant    |
| 16   | _B_31        | 19          | 206                                 | 10.842                        | -0.486                    | Moyen | М      | Duupa    | Duupa       | Autochtone |
| 17   | _B_33        | 15          | 105                                 | 7                             | -0.034                    | Moyen | М      | Peul     | Peul        | Migrant    |
| 18   | _B_34        | 19          | 119                                 | 6.263                         | -0.304                    | Jeune | М      | Duupa    | Peul        | Migrant    |
| 19   | _B_35        | 12          | 34                                  | 2.833                         | -0.127                    | Moyen | М      | Mundang  | Mundang     | Migrant    |

These columns only appear as a result of having uploaded a respondent variable file.

Browse...

Header Seperator

Comma

Aut\_Mig

here.

color.

OTab

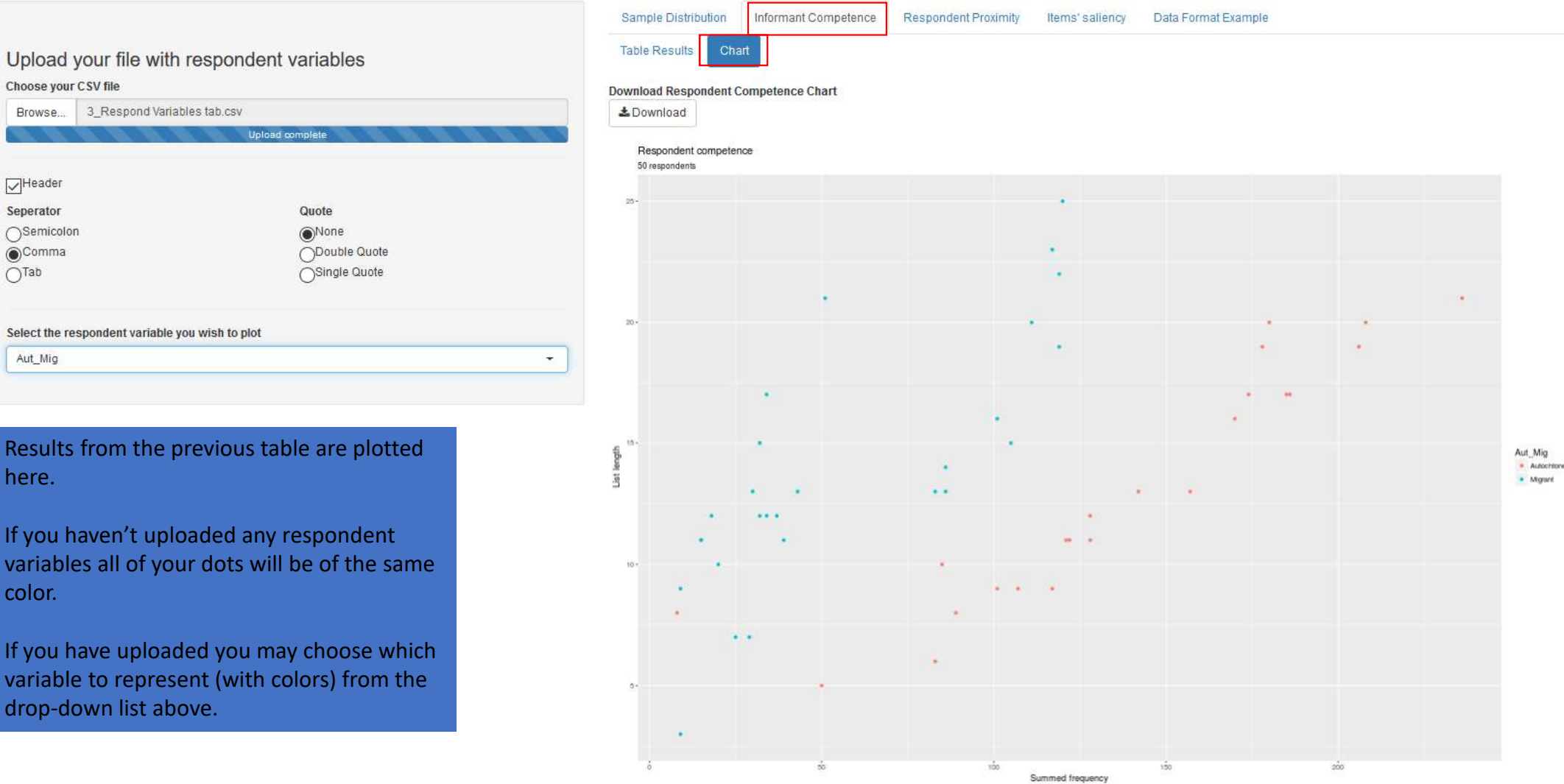

Informant-by-informant Proximity

| Respondent Analyses | Item Analyses | egorization | Normalization & Categorization | Upload Normalization & Categorization | Upload Normalization & Categorization | sing Shiny Upload Normalization & Categorizatio |
|---------------------|---------------|-------------|--------------------------------|---------------------------------------|---------------------------------------|-------------------------------------------------|
|---------------------|---------------|-------------|--------------------------------|---------------------------------------|---------------------------------------|-------------------------------------------------|

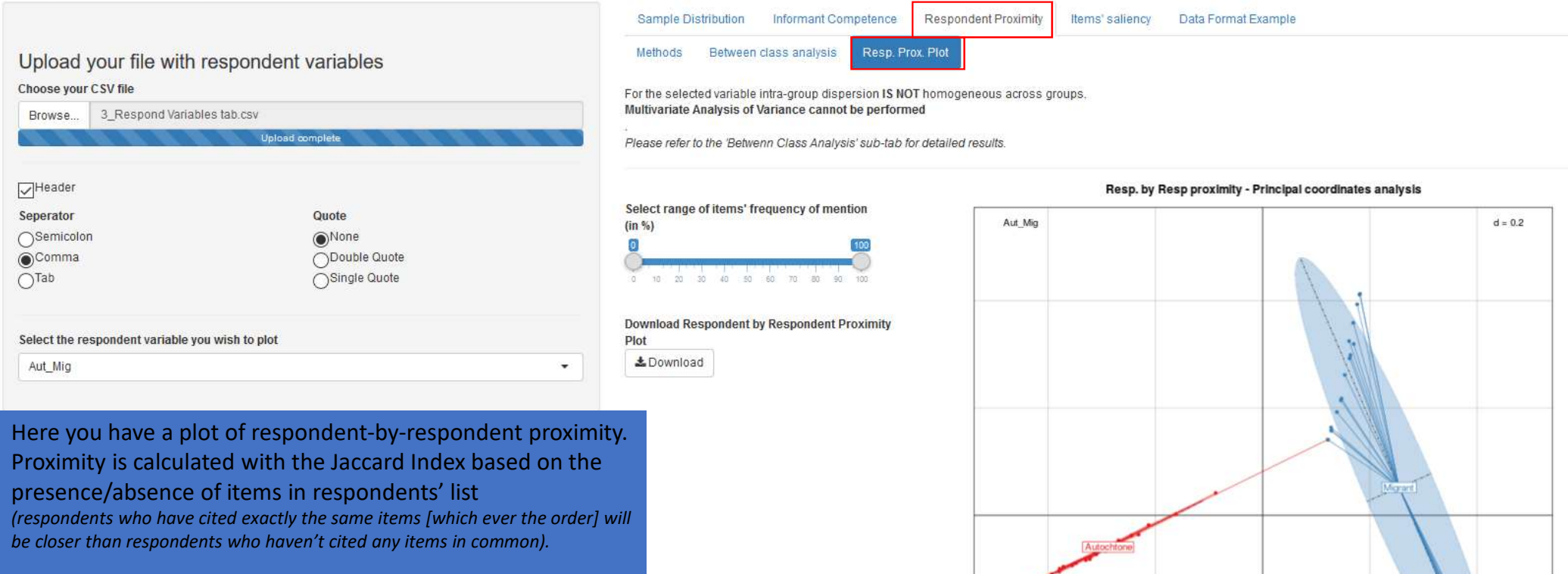

Here the plot represents a respondent variable. If you hadn't uploaded a respondent variable file a plot would appear but with labels of informants without any colour.

Basically such a plot helps you to see whether informants belonging to a same category are more similar to one another in their response patterns than informants belonging to different categories.

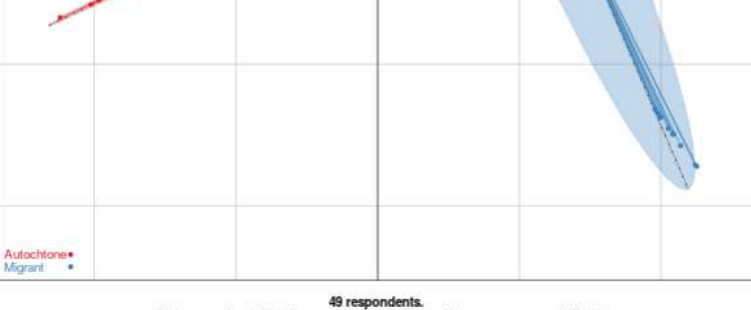

Distance estimated w/ Jaccard index (pres/abs of items across resp.'s lists) using items cited by 0 to 100% of respondents

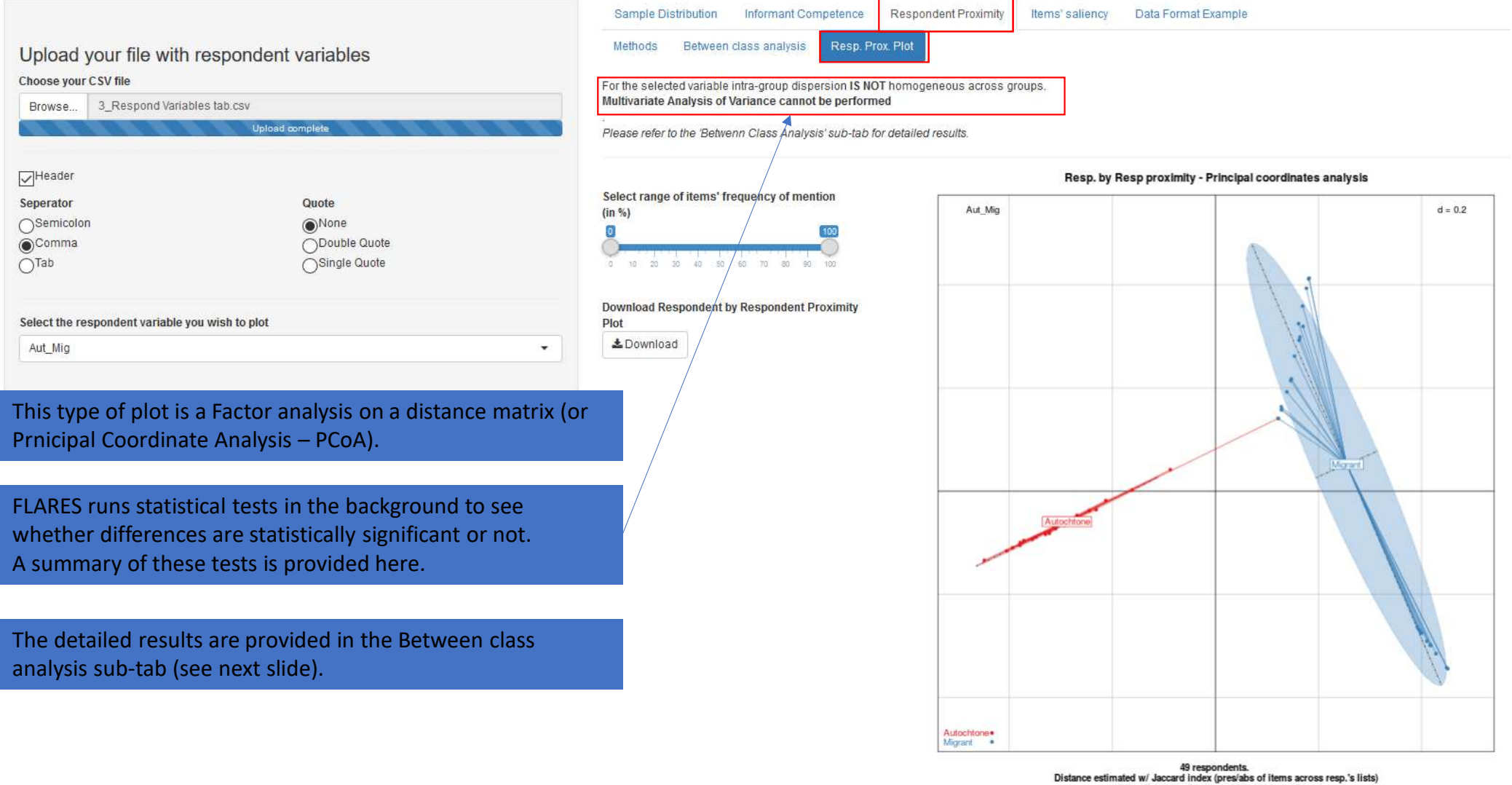

using items cited by 0 to 100% of respondents

| FLARES - Free List Analysis un                  | nder R Environment using Shiny Upload Norm | malization & Categorization Item Ana  | lyses Re                       | spond               | lent Analyse                  | 95                           |                             |                              |                                                      |            |                   |
|-------------------------------------------------|--------------------------------------------|---------------------------------------|--------------------------------|---------------------|-------------------------------|------------------------------|-----------------------------|------------------------------|------------------------------------------------------|------------|-------------------|
| Respondent Analy                                | ses                                        |                                       |                                |                     |                               |                              |                             |                              |                                                      |            |                   |
|                                                 |                                            | Sample Distribu                       | ition Info                     | ormant              | t Competen                    | ice Resp                     | ondent Pro                  | ximity Ite                   | ems' saliency Data Format Example                    |            |                   |
| Upload your file with                           | respondent variables                       | Methods                               | tween class                    | analys              | sis Res                       | p. Prox. Plot                |                             |                              |                                                      |            |                   |
| Choose your CSV file<br>Browse 3_Respond Variab | les tab.csv<br>Upload complete             | The table below p<br>Homogeneity of d | resents the i<br>spersion is v | result:<br>rerified | s (for each<br>I only for vai | respondent<br>riables that h | variables) (<br>ave a p-val | of homogenei<br>ue ABOVE 0.0 | ity of intra-group dispersion across groups.<br>.05. |            |                   |
|                                                 |                                            | 1                                     | lb. NA's                       | DF                  | Sum sq.                       | Mean sq.                     | F value                     | p-value                      |                                                      |            | Choose CVS Format |
| Header                                          |                                            | Age                                   | 1.00 2                         | 2.00                | 0.01                          | 0.00                         | 0.44                        | 0.65                         |                                                      | ▲ Download | Semicolon_Fr      |
| Seperator                                       | Quote                                      | Sexe                                  | 0.00 1                         | .00                 | 0.00                          | 0.00                         | 0.09                        | 0.76                         |                                                      |            | OComma_US_UK      |
| OSemicolon                                      | None                                       | Ethnie                                | 0.00 9                         | .00                 | 0.97                          | 0.11                         | 5.43                        | 0.00                         |                                                      |            |                   |

0.66

0.25

0.08

0.25

5.70

23.39

Only the variables for which homogeneity of dispersion is verified are used for the Mulivariate Analysis of Variance presented in the second table (below).

The table below presents the results of the Multivariate Analysis of Variance for each respondent variable presenting a homogeneous intra-group dispersion. For the variables which have a p-value BELOW 0.05 variation across groups can be considered as significantly higher than variation among groups.

Pr(>F)

0.773

0.514

0.00

0.00

|           | Df     | SumsOfSqs | Mean Sqs | F.Model | R2    |
|-----------|--------|-----------|----------|---------|-------|
| Age       | 2.00   | 0.714     | 0.357    | 0.811   | 0.034 |
| Sexe      | 1.00   | 0.395     | 0.395    | 0.898   | 0.019 |
| Residuals | 45.00  | 19.801    | 0.44     |         | 0.947 |
| 1000000   | 120020 | 1212/222  |          |         |       |

0.00

0.00

8.00

1.00

Langue FL

Aut\_Mig

.

|   | D        |
|---|----------|
| - | Download |

**Choose CVS Format** Semicolon\_Fr ○Comma\_US\_UK

Basically, here is the statistical method:

Select the respondent variable you wish to plot

Comma

Aut\_Mig

OTab

- First a homogeneity of dispersion test is made.
- $\Rightarrow$  It looks at whether distance between informants within each sub-category (male/female) of a given category (gender) is homogeneous across each sub-category.

ODouble Quote

OSingle Quote

- $\Rightarrow$  In other words: is the average distance between all males similar to the average distance between all females?
- $\Rightarrow$  This is verified by a non-significant p-value.

0.947 1 Total 48.00 20.91

For more details on these analyses, please refer to the 'Methods' sub-tab.

|                                   |                             | 100000000000000000000000000000000000000 |                                | Carrier Construction Sectors |                     |
|-----------------------------------|-----------------------------|-----------------------------------------|--------------------------------|------------------------------|---------------------|
| -LARES - Free List Analysis under | r R Environment using Shiny | Upload                                  | Normalization & Categorization | Item Analyses                | Respondent Analyses |

### Upload your file with respondent variables

Choose your CSV file

| Browse        | 3_Respond Variables tab.csv         |    |
|---------------|-------------------------------------|----|
| 6 6           | Upload complete                     |    |
|               |                                     |    |
| Header        |                                     |    |
| Seperator     | Quote                               |    |
| Semicolor     | on  None                            |    |
| Comma         | ODouble Quot                        | te |
| Tab           | Single Quote                        | 9  |
|               |                                     |    |
| Select the re | espondent variable you wish to plot |    |
| Aut Mia       |                                     |    |

### Basically, here is the statistical method:

- First a homogeneity of dispersion test is made.
- Second, an analysis of variance is performed ONLY for categories whose sub-categories have a homogeneous dispersion (a nonsignificant p-value at the previous test).
- ⇒ This test tells you whether distance between individuals of a same sub-category (females) is smaller than distance between individuals of different sub-categories (female/male).
- $\Rightarrow$  Now you are looking for a significant p-value.

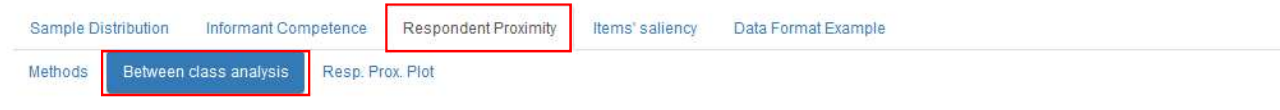

#### The table below presents the results (for each respondent variables) of homogeneity of intra-group dispersion across groups. Homogeneity of dispersion is verified only for variables that have a p-value ABOVE 0.05.

|           | Nb. NA's | DF   | Sum sq. | Mean sq. | F value | p-value |
|-----------|----------|------|---------|----------|---------|---------|
| Age       | 1.00     | 2.00 | 0.01    | 0.00     | 0.44    | 0.65    |
| Sexe      | 0.00     | 1.00 | 0.00    | 0.00     | 0.09    | 0.76    |
| Ethnie    | 0.00     | 9.00 | 0.97    | 0.11     | 5.43    | 0.00    |
| Langue_FL | 0.00     | 8.00 | 0.66    | 0.08     | 5.70    | 0.00    |
| Aut_Mig   | 0.00     | 1.00 | 0.25    | 0.25     | 23.39   | 0.00    |

| 📥 Download |
|------------|

Choose CVS Format Semicolon\_Fr Comma\_US\_UK

Only the variables for which homogeneity of dispersion is verified are used for the Mulivariate Analysis of Variance presented in the second table (below).

The table below presents the results of the Multivariate Analysis of Variance for each respondent variable presenting a homogeneous intra-group dispersion. For the variables which have a p-value BELOW 0.05 variation across groups can be considered as significantly higher than variation among groups.

|           | Df           | SumsOfSqs | Mean Sqs | F.Model | R2    | Pr(>F) |
|-----------|--------------|-----------|----------|---------|-------|--------|
| Age       | 2.00         | 0.714     | 0.357    | 0.811   | 0.034 | 0.773  |
| Sexe      | <b>1</b> .00 | 0.395     | 0.395    | 0.898   | 0.019 | 0.514  |
| Residuals | 45.00        | 19.801    | 0.44     |         | 0.947 |        |
| Total     | 48.00        | 20.91     |          |         | 1     |        |

**≵**Download

Choose CVS Format Semicolon\_Fr Comma\_US\_UK

For more details on these analyses, please refer to the 'Methods' sub-tab.

### In our case, only Age and Sexe (Gender) verify the homogeneity of dispersion (first table).

However for none of these two variables do we observe statistically significant differences between individuals of their sub-categories (second table).

| Respondent Analyses                        |                         |                               |                             |                             |                                 |                                 |                            |                        |                                                                                                    |                   |
|--------------------------------------------|-------------------------|-------------------------------|-----------------------------|-----------------------------|---------------------------------|---------------------------------|----------------------------|------------------------|----------------------------------------------------------------------------------------------------|-------------------|
|                                            |                         | Sample Dis                    | tribution                   | Informan                    | t Competend                     | ce Resp                         | ondent Pro                 | oximity I              | ems' saliency Data Format Example                                                                                                    |                   |
| Upload your file with respor               | ndent variables         | Methods                       | Between o                   | lass analy                  | sis Res                         | p. Prox. Plot                   |                            |                        |                                                                                                    |                   |
| Browse 3_Respond Variables tab.csv         | V<br>Upload complete    | The table belo<br>Homogeneity | w presents<br>of dispersion | the result<br>n is verified | s (for each i<br>I only for van | respondent v<br>iables that ha  | variables)<br>ave a p-val  | of homogen<br>ue ABOVE | eity of intra-group dispersion across groups.<br>205.                                                                                       |                   |
|                                            |                         |                               | Nb. NA's                    | DF                          | Sum sq.                         | Mean sq.                        | F value                    | p-value                |                                                                                                    | Choose CVS Format |
| Header                                     |                         | Age                           | 1.00                        | 2.00                        | 0.01                            | 0.00                            | 0.44                       | 0.65                   | <b>≵</b> Download                                                                                                    | Semicolon_Fr      |
| Seperator                                  | Quote                   | Sexe                          | 0.00                        | 1.00                        | 0.00                            | 0.00                            | 0.09                       | 0.76                   |                                                                                                    | OComma_US_UK      |
| OSemicolon                                 | None     South Contra   | Ethnie                        | 0.00                        | 9.00                        | 0.97                            | 0.11                            | 5.43                       | 0.00                   |                                                                                                    |                   |
| Comma     Tab                              | Obouble Quote           | Langue_FL                     | 0.00                        | 8.00                        | 0.66                            | 0.08                            | 5.70                       | 0.00                   |                                                                                                    |                   |
| 0                                          | U-ingle and             | Aut_Mig                       | 0.00                        | 1.00                        | 0.25                            | 0.25                            | 23.39                      | 0.00                   |                                                                                                    |                   |
| Select the respondent variable you wish to | plot                    | Only the varia                | bles for <mark>w</mark> hi  | ich homog                   | eneity of dis                   | persion is ve                   | erified are                | used for the           | Mulivariate Analysis of Variance presented in the second table (below).                                                                     |                   |
| Aut_Mig                                    |                         | The table belo                | w presents<br>es which ha   | the result                  | s of the Mult                   | tivariate Ana<br>1.05 variation | llysis of Va<br>across gro | riance for e           | ach respondent variable presenting a homogeneous intra-group dispersion.<br>considered as significantly higher than variation among groups. |                   |
|                                            |                         |                               | Df                          | SumsOfSq                    | s MeanS                         | iqs F.Mod                       | el R2                      | Pr(>F)                 |                                                                                                    |                   |
| Basically here is the sta                  | tistical method:        | Age                           | 2.00                        | 0.714                       | 0.357                           | 0.811                           | 0.034                      | 4 0.773                | ADurated                                                                                                    | Choose CVS Format |
|                                            | af disconsistent is     | Sexe                          | 1.00                        | 0.395                       | 0.395                           | 0.898                           | 0.019                      | 0.514                  | 2 Download                                                                                                    | Comma US UK       |
| - First a nomogeneity                      | y of dispersion test is | Residuals                     | 45.00                       | 19.801                      | 0.44                            |                                 | 0.947                      | 7                      |                                                                                                    | U                 |
| made                                       |                         |                               | 10.00                       | 00.04                       |                                 |                                 |                            |                        |                                                                                                    |                   |

significant p-value at the previous test).

In our case, only Age and Sexe (Gender) verify the homogeneity of dispersion (first table).

However for none of these two variables do we observe statistically significant differences between individuals of their sub-categories (second table).

| FLARES - Free List Analysis un                          | nder R Environment using Shiny Upload Norma | lization & Categorization Item A    | Analyses                            | Respond                         | ent Analyses               |                                          |                          |                            |                                                                                                    |                   |
|---------------------------------------------------------|---------------------------------------------|-------------------------------------|-------------------------------------|---------------------------------|----------------------------|------------------------------------------|--------------------------|----------------------------|----------------------------------------------------------------------------------------------------|-------------------|
| i teopondont i andij                                    |                                             |                                     |                                     |                                 | 0                          |                                          | 1.15                     |                            |                                                                                                    |                   |
| Upload your file with<br>Choose your CSV file<br>Browse | respondent variables                        | Methods The table below             | Betweer<br>w presen                 | class analys<br>ts the results  | sis Resp                   | e Respo<br>N. Prox. Plot<br>espondent va | ariables) (              | of homogene                | sity of intra-group dispersion across groups.                                                                                        |                   |
|                                                         | Upload complete                             | Homogeneity of                      | of dispersi                         | on is verified                  | only for varia             | ables that ha                            | ve a p-val               | ue ABOVE 0                 | 05.                                                                                                    |                   |
|                                                         |                                             |                                     | Nb. NA                              | 's DF                           | Sum sq.                    | Mean sq.                                 | F value                  | p-value                    |                                                                                                    | Choose CVS Format |
| Header                                                  | Age                                         | 1.0                                 | 0 2.00                              | 0.01                            | 0.00                       | 0.44                                     | 0.65                     | a Download                 | Semicolon_Fr                                                                                                    |                   |
| Seperator                                               | Quote                                       | Sexe                                | 0.0                                 | 0 1.00                          | 0.00                       | 0.00                                     | 0.09                     | 0.76                       |                                                                                                    | OComma_US_UK      |
| Semicolon                                               | Ethnie                                      | 0.0                                 | 0 9.00                              | 0.97                            | 0.11                       | 5.43                                     | 0.00                     |                            |                                                                                                    |                   |
| ●Comma<br>○Tab                                          | Langue_FL                                   | 0.0                                 | 0 8.00                              | 0.66                            | 0.08                       | 5.70                                     | 0.00                     |                            |                                                                                                    |                   |
| Olas                                                    | Oungle dute                                 | Aut_Mig                             | 0.0                                 | 0 1.00                          | 0.25                       | 0.25                                     | 23.39                    | 0.00                       |                                                                                                    |                   |
| Select the respondent variable yo                       | ou wish to plot                             | Only the variat                     | oles for w                          | hich homoge                     | eneity of disp             | persion is ve                            | rified are               | use <mark>d</mark> for the | Mulivariate Analysis of Variance presented in the second table (belo                                                                 | w).               |
| Aut_Mig                                                 |                                             | The table below<br>For the variable | <mark>w presen</mark><br>es which l | ts the results<br>have a p-valu | of the Multi<br>e BELOW 0. | ivariate Analy<br>05 variation a         | ysis of Va<br>across gro | riance for ea              | ich respondent variable presenting a homogeneous intra-group disp<br>considered as significantly higher than variation among groups. | version.          |
|                                                         |                                             |                                     | Df                                  | SumsOfSq                        | s Mean So                  | qs F.Mode                                | R2                       | Pr(>F)                     |                                                                                                    |                   |
|                                                         |                                             | Age                                 | 2.00                                | 0.714                           | 0.357                      | 0.811                                    | 0.034                    | 4 0.773                    | * Download                                                                                                    | Choose CVS Format |
|                                                         |                                             | Sexe                                | 1.00                                | 0.395                           | 0.395                      | 0.898                                    | 0.019                    | 9 0.514                    | a Download                                                                                                    | Comma_US_UK       |
|                                                         |                                             | Residuals                           | 45.00                               | 19.801                          | 0.44                       |                                          | 0.947                    | 7                          |                                                                                                    |                   |

For more details on these analyses, please refer to the 'Methods' sub-tab.

48.00 20.91

1

With this statistical procedure you can see whether you have differences between individuals belong to different 'sub-categories'.

However, when you do have significant differences it doesn't tell you what are the items that members of one sub-category have cited more frequently than members of other sub-categories.

Total

In order to do so you have to go to the Items' saliency sub-tab.

Items' cultural saliency broken down by respondent variables

### Sample Distribution Informant Competence Respondent Proximity

Items' saliency Data Format Example

Table Results Chart

& Download

Download Free-List Analysis with Respondent Variables

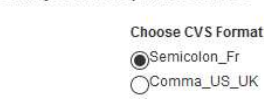

| Show | 20 v entries   |                      |                  |                   |                   | Search:       |                |
|------|----------------|----------------------|------------------|-------------------|-------------------|---------------|----------------|
|      | Cited_items    | Autochtone Frequency | Autochtone Smith | Autochtone Sutrop | Migrant Frequency | Migrant Smith | Migrant Sutrop |
| 1    | Bachuelle      | 0                    | 0                | 0                 | 0.11              | 0.023         | 0.01           |
| 2    | Badala         | 0                    | 0                | 0                 | 0.07              | 0.046         | 0.007          |
| 3    | Bagalerou      | 0                    | 0                | 0                 | 0.19              | 0.03          | 0.01           |
| 4    | Bagoum         | 0                    | 0                | 0                 | 0.07              | 0.027         | 0.006          |
| 5    | Baidan matabai | 0                    | 0                | 0                 | 0.04              | 0.019         | 0.005          |
| 6    | Balalav        | 0                    | 0                | 0                 | 0.11              | 0.099         | 0.042          |
| 7    | Balgam         | 0                    | 0                | 0                 | 0.04              | 0.01          | 0.004          |
| 8    | Balla          | 0.48                 | 0.238            | 0.06              | 0                 | 0             | 0              |
| 9    | Balle          | 0                    | 0                | 0                 | 0.19              | 0.131         | 0.044          |
| 10   | Bangourei      | 0                    | 0                | 0                 | 0.04              | 0.01          | 0.003          |
| 11   | baranga        | 0.26                 | 0.131            | 0.03              | 0                 | 0             | 0              |
| 12   | Bavah          | 0                    | 0                | 0                 | 0.07              | 0.056         | 0.019          |
| 13   | Baw            | 0                    | 0                | 0                 | 0.04              | 0.015         | 0.005          |
| 14   | Beckne         | 0                    | 0                | 0                 | 0.07              | 0.02          | 0.008          |
| 15   | Beguene        | 0                    | 0                | 0                 | 0.11              | 0.03          | 0.013          |

Using my dummy dataset the differences are huge, because I'm using the vernacular names and informants speaking different languages have been interviewed.

 $\Rightarrow$  I should have used the translated column of my normalization table for my analyses.

Upload your file with respondent variables

| Browse           | 3_Respond Variables tab.csv          | spond Variables tab.csv |  |  |  |  |  |  |  |
|------------------|--------------------------------------|-------------------------|--|--|--|--|--|--|--|
|                  | Upload complete                      | <u> </u>                |  |  |  |  |  |  |  |
| Header           |                                      |                         |  |  |  |  |  |  |  |
| Seperator        | Quote                                |                         |  |  |  |  |  |  |  |
| Semicolo         | on ( None                            |                         |  |  |  |  |  |  |  |
| Ocomma           | ODouble Quote                        |                         |  |  |  |  |  |  |  |
| O <sup>Tab</sup> | Single Quote                         |                         |  |  |  |  |  |  |  |
| Select the re    | respondent variable you wish to plot |                         |  |  |  |  |  |  |  |
| Aut Mig          |                                      | -                       |  |  |  |  |  |  |  |

This will appear only if you have uploaded a respondent variable .csv file.

It basically breaks down the results on items' cultural saliency (frequency of mention, smith index, sutrop index) by different respondent variables.

It enables you to see whether some items tend to be cited more often by some categories of informants than others.

| spondent Analysis under R Environment using Shiny Oproad Normalization & Ca                                                                                                    | alegonzation liem Analyses Respondent Analyses                                                                                      |                                                                                                    |
|----------------------------------------------------------------------------------------------------|----------------------------------------------------------------------------------------------------|----------------------------------------------------------------------------------------------------|
| pload your file with respondent variables soose your CSV file strowse 3_Respond Variables tab.csv Upload complete Header Header perator Cuote Semicolon Comma Obuble Quote Tab Obuble Quote | Sample Distribution     Informant Competence       Table Results     Chart       Select range of frequency of mention (in %)        | Respondent Proximity Items' saliency Data Format Example  Cultural saliency by Frequency of mention The trequency of mention 10 to 100%. |
| Here are the results of the previous                                                                                                    | Choose variable modality to sort data with<br>Autochtone<br>Migrant<br>Choose label size for x axis<br>6 7 8 9 10 11 12 13 14 15 16 |                                                                                                    |
| table displayed as a line chart.                                                                                                    | Download Free-List Analysis Chart with Respondent<br>Variables                                                                      | oz-                                                                                                    |

Aut\_Mig

pipatkab\_ukkazayyakkammasawwasawwapom beeebailakkpo\_piyakkyo\_piyakkyo\_piyakkyo\_piyakkyo\_piyakkyo\_piyakkyo\_piyakkyo\_piyakkyo\_piyakkyo\_piyakkyo\_piyakkyo\_piyakkyo\_piyakkyokyom tiibailakkyokyom tiibarangaboletbolet-

It makes it easy to see differences in items' cultural saliency according to respondent variables.